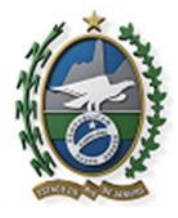

## ANEXO III

# ORIENTAÇÕES PARA UTILIZAÇÃO DO SISTEMA ELETRÔNICO DE INFORMAÇÕES – SEI/RJ -

# RESOLUÇÃO CONJUNTA SECC/SEAP/SEDEC/SEPM/SEPOL/DEGASE nº 96/2023, DE 05 DE MAIO DE 2023)

# PARTE I

# COMO ABRIR PROCESSO NO SEI-RJ E PREENCHER O REQUERIMENTO DE REVISÃO ADMINISTRATIVA - COMISSÃO MISTA

Após a realização do cadastro prévio de Usuário Externo e da autorização da Unidade Gestora do SEI-RJ, mediante a apresentação de documentos, conforme orientações constantes do Manual de Usuário Externo (Parte II), o segundo

Para realizar o preenchimento do REQUERIMENTO DE REVISÃO ADMINISTRATIVA - COMISSÃO MISTA, o usuário externo deverá realizar um Peticionamento no SEI-RJ, acessando o endereço eletrônico: <u>http://www.fazenda.rj.gov.br/sei/</u>.

1. Após acessar o site, clique no botão: ACESSE O SEI-RJ, depois clique em USUÁRIO EXTERNO.

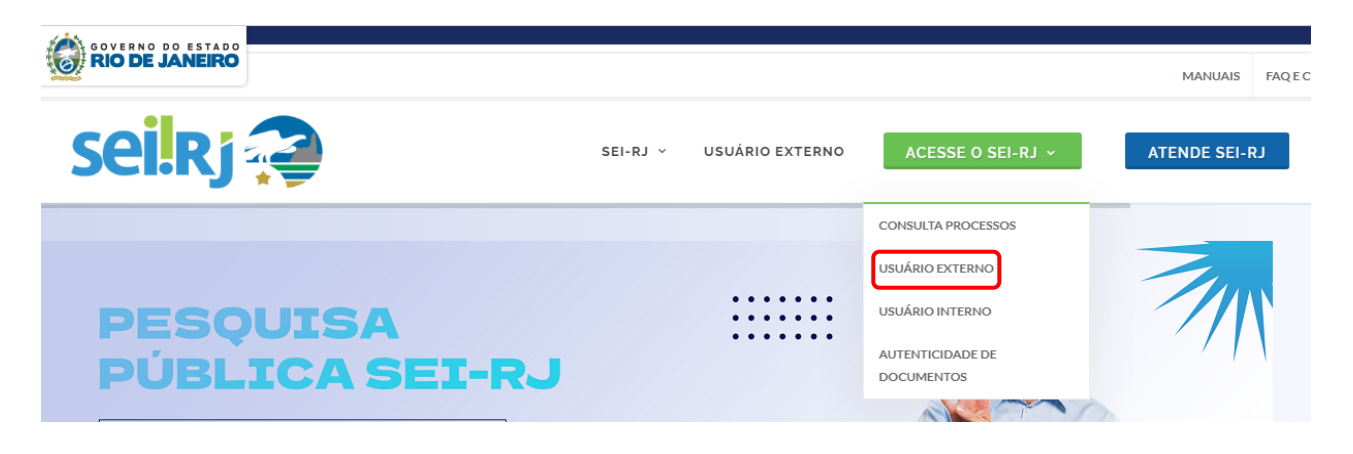

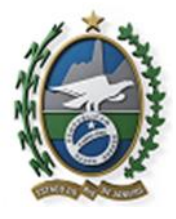

2. Para entrar no SEI-RJ, informe o e-mail e a senha:

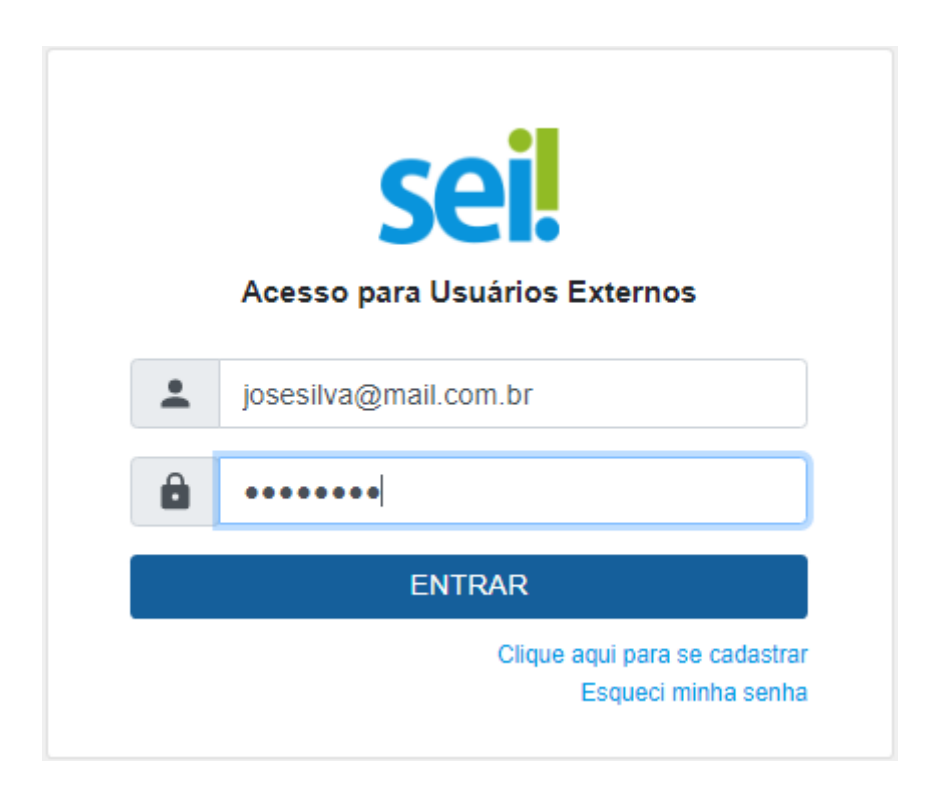

3. Faça o requerimento, clicando em Peticionamento, depois Processo Novo:

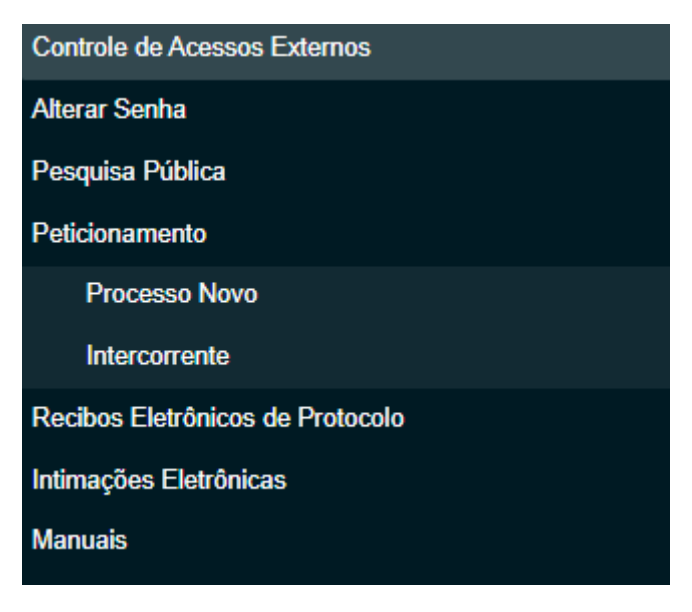

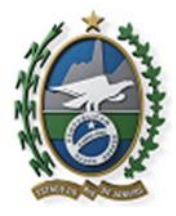

4. Na tela de opções de processos, escolha o Tipo de Processo: Recursos Humanos: Pedido de Revisão Administrativa da Comissão Mista;

| Tipo do Processo: | Órgão: 🙎 |   |
|-------------------|----------|---|
| pedido de revisão | Todos    | ~ |

# Escolha o Tipo do Processo que deseja iniciar:

Recursos Humanos: Pedido de Revisão Administrativa da Comissão Mista

5. No Formulário de Peticionamento, preencha a Especificação com o nome completo do usuário, depois clique em Pessoa Física;

| _   | Formulário de Peticionam                        | ento               |                   |       |
|-----|-------------------------------------------------|--------------------|-------------------|-------|
| Es  | pecificação (resumo limitado a                  | a 100 caracteres): |                   |       |
|     |                                                 |                    |                   |       |
| Int | eressados: ?<br>) Pessoa Física 🛛 Pessoa Jurídi | ica                |                   |       |
|     | Natureza                                        | CPF/CNPJ           | Nome/Razão Social | Ações |
|     |                                                 |                    |                   |       |

6. Clique em Documento Principal, para preencher o requerimento:

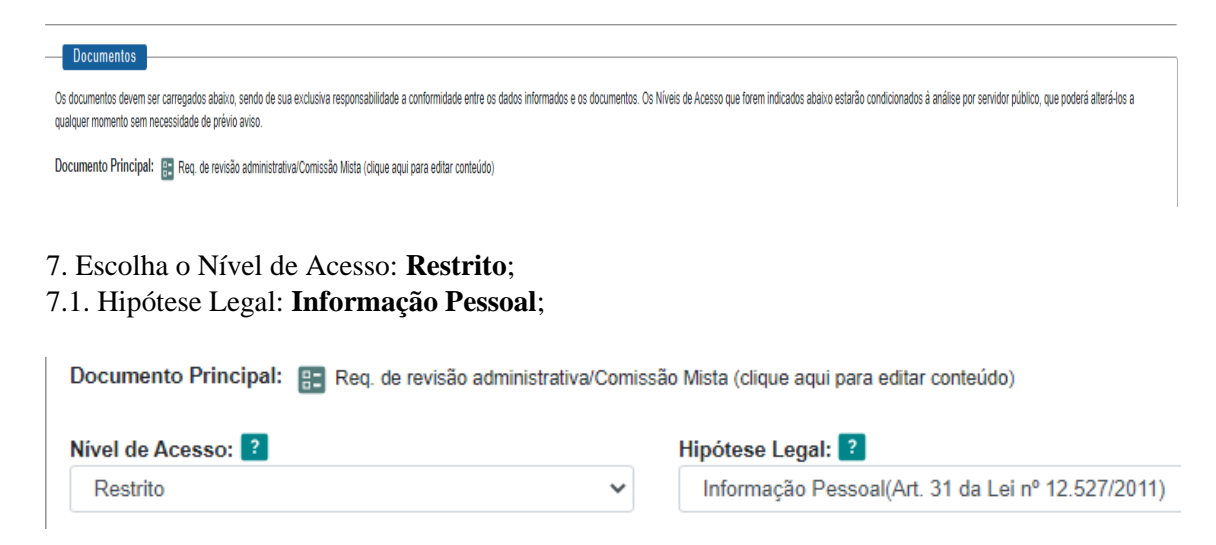

- 8. Nesse processo, os Documentos Essenciais são:
- a. Termo de renúncia/Comissão Mista;

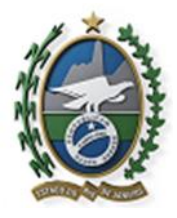

b. Certidão de objeto e pé (Justiça Estadual), expedida há menos de 30 (trinta) dias;

c. Certidão de objeto e pé (Justiça Federal), expedida há menos de 30 (trinta) dias;

d. Certidão Negativa de Improbidade Administrativa;

e. RG;

f. CPF;

g. Comprovante de residência.

8.1. Para inserir o arquivo com os documentos essenciais, o usuário deverá clicar no botãoEscolher ficheiro e incluir separadamente, os arquivos contendo os documentos.

Documento Essencial (20 Mb):

Escolher ficheiro Nenhum ficheiro selecionado

Para cada documento, repita os passo elencados, abaixo:

8.1.1. **Tipo de Documento:** escolha, dentre as opções disponíveis o tipo correspondente ao arquivo a ser inserido no sistema, por exemplo CERTIDÃO;

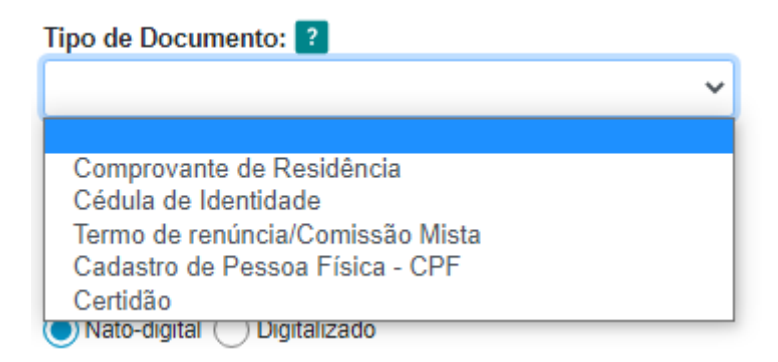

8.1.2. Nível de Acesso: Restrito;

8.1.3. Hipótese Legal: Informação Pessoal;

8.1.4. No **Complemento do Tipo de Documento**: preencha a identificação do tipo: exemplo: CERTIDÃO de Objeto e Pé - Estadual

8.1.5. Escolha o Formato **Nato-digital** para os documentos que nasceram, digitalmente e **Digitalizado**, para os documentos que nasceram em papel, como CPF, CNH;

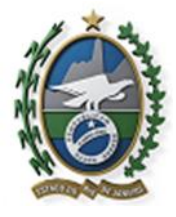

8.1.5.1. Ao optar por **Digitalizado**, o sistema pedirá para a selecionar o tipo de **Conferência com o documento digitalizado.** São quatro opções:

### Conferência com o documento digitalizado:

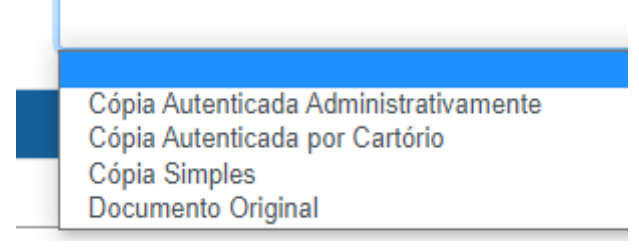

8.1.5.1.1. **Cópia Autenticada Administrativamente**: Documento autenticado por servidor público;

8.1.5.1.2. Cópia Autenticada por Cartório: Documento autenticado em cartório;

8.1.5.1.3. Cópia Simples: Cópia de documento sem autenticação;

8.1.5.1.4. Documento Original;

Documento Essencial (20 Mb):

8.1.5.2. Escolha a opção que corresponda a forma original do arquivo.

8.1.6 Clique no botão Adicionar, para finalizar a inclusão do termo;

| Escolher ficheiro Nenhum ficheiro selecionado |   |                                                    |
|-----------------------------------------------|---|----------------------------------------------------|
| Tipo de Documento: ?                          |   | Complemento do Tipo de Documento: ?                |
| Termo de renúncia/Comissão Mista              | ~ | renúncia                                           |
| Nível de Acesso: ?                            |   | Hipótese Legal: ?                                  |
| Restrito                                      | ~ | Informação Pessoal (Art. 31 da Lei nº 12.527/2011) |
| Formato: ?<br>Nato-digital Digitalizado       |   | Adicionar                                          |
| Nome do Arquivo                               |   | Data Tamanho                                       |

9. Os **Documentos Complementares** são aqueles, que embora não sejam exigidos pelo processo, podem ser insiridos pelo usuário, a fim de complementar as informações.

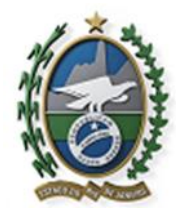

| Documentos Complementares (20 Mb):<br>Escolher ficheiro Nenhum ficheiro selecionado |                   |                            |           |                 |         |             |
|-------------------------------------------------------------------------------------|-------------------|----------------------------|-----------|-----------------|---------|-------------|
| Tipo de Documento: ?                                                                | Complemento do T  | ipo de Documento: <b>?</b> |           |                 |         |             |
| Nivel de Acesso: 2                                                                  |                   |                            |           |                 |         |             |
| Formato: 2<br>Nato-digital  Digitalizado                                            | Conferência com o | documento digitalizado:    |           |                 |         | ✓ Adicionar |
| Nome do Arquivo                                                                     | Data              | Tamanho                    | Documento | Nível de Acesso | Formato | Ações       |

9.1. Para a inclusão de documentos complementares, siga os mesmos passos dos documentos essenciais, após clique em Adicionar.

10. Após a inclusão de todos os documentos, clique no botão **Peticionar**, para enviar o processo.

| Documentos Complementares (20 Mb);<br>Escolher ficheiro<br>Nenhum ficheiro selecionado |                   |                         |           |                 |         |                   |
|----------------------------------------------------------------------------------------|-------------------|-------------------------|-----------|-----------------|---------|-------------------|
| Tipo de Documento: ?                                                                   | Complemento do Ti | po de Documento:  ?     |           |                 |         |                   |
| Nivel de Acesso: 🔋                                                                     |                   |                         |           |                 |         |                   |
| Formato: 2<br>Nato-digital () Digitalizado                                             | Conferência com o | documento digitalizado: |           |                 |         | ✔ Adicionar       |
| Nome do Arquivo                                                                        | Data              | Tamanho                 | Documento | Nível de Acesso | Formato | Ações             |
|                                                                                        |                   |                         |           |                 |         | Peticionar Voltar |

O modelo de Requerimento de Revisão Administrativa Anexo I da Resolução Conjunta SECC/SEAP/SEDEC/SEPM/SEPOL/DEGASE nº 96/2023, está disponível no Sistema Eletrônico de Informações – SEI –RJ através do endereço eletrônico: <u>https://sei.fazenda.rj.gov.br/sei/controlador\_externo.php?acao=usuario\_externo\_logar&i</u>d\_orgao\_acesso\_externo=6

O Termo de Renúncia - Anexo II da Resolução Conjunta SECC/SEAP/SEDEC/SEPM/SEPOL/DEGASE nº 96/2023, está disponível para impressão através dos *Websites* de cada Pasta, a saber:

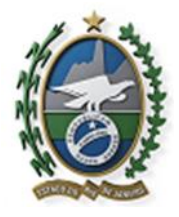

# DEPARTAMENTO GERAL DE AÇÕES SOCIOEDUCATIVAS - DEGASE

https://www.degase.rj.gov.br/

# SECRETARIA DE ESTADO DE ADMINISTRAÇÃO PENITENCIÁRIA - SEAP

https://www.admpenitenciaria.rj.gov.br/

# SECRETARIA DE ESTADO DE DEFESA CIVIL - SEDEC

http://www.defesacivil.rj.gov.br/

# SECRTETARIA DE ESTADO DE POLÍCIA CIVIL - SEPOL

http://www.policiacivilrj.net.br/

# SECRETARIA DE ESTASDO DE POLÍCIA MILITAR – SEPM

https://sepm.rj.gov.br/

O sistema SEI-RJ é acessado pela internet, através do endereço <u>https://sei.fazenda.rj.gov.br/sei</u>

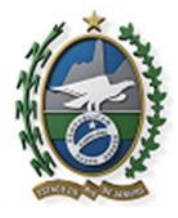

### PARTE II

# MANUAL DO USUÁRIO EXTERNO

# 1. INFORMAÇÕES IMPORTANTES

O cadastro como Usuário Externo no SEI-RJ é personalíssimo, ou seja, sua operação é sob a responsabilidade da pessoa que opera o sistema, tendo como consequência a responsabilidade pelo uso indevido das ações efetuadas, as quais poderão ser passíveis de apuração civil, penal e administrativa.

É destinado à pessoa física que participe de processos junto ao órgão, independente de vinculação a determinada pessoa jurídica, para fins de peticionamento (iniciar processos e inserir documentos em processos existentes), visualização de processos com restrição de acesso aos quais foram concedido acesso externo ou assinatura de contratos, convênios, termos, acordos e outros instrumentos congêneres celebrados com o órgão.

Para realizar peticionamento ou assinar documentos é necessário cadastro prévio e autorização da Unidade Gestora do SEI-RJ, mediante a apresentação de documentos.

### 2. VISTAS A PROCESSOS COM RESTRIÇÃO DE ACESSO

Para fins de vistas a processos e documentos não é necessária a realização de cadastro prévio, o usuário externo receberá um link de acesso ao sistema e lá visualizará as informações disponíveis de acordo com o acesso concedido por um usuário interno.

Caso você precise ter acesso ao conteúdo de um processo como interessado, você deve entrar em contato com o setor responsável pelo processo e solicitar o acesso.

Para mais informações veja o item 5. Acesso Externo aos Processos

### **3. PASSOS PARA O CADASTRO**

O cadastro como usuário externo é necessário para fins de peticionamento e assinatura de contratos, convênios, termos, acordos e outros instrumentos congêneres celebrados com o órgão por meio do SEI-RJ.

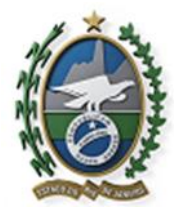

Governo do Estado do Rio de Janeiro

1) Para acessar a página de Acesso Externo do SEI-RJ é necessário realizar o cadastro como Usuário Externo e seguir o procedimento indicado para ter o acesso liberado.

2) Para se cadastrar, acesse o link:

https://sei.fazenda.rj.gov.br/sei/controlador\_externo.php?acao=usuario\_externo\_logar&i d\_orgao\_acesso\_externo=6

3) Clique na opção "Clique aqui se você ainda não está cadastrado" e siga o procedimento:

| Seil E-mail:<br>Senha: | Acesso para Usuários Externos |
|------------------------|-------------------------------|
|------------------------|-------------------------------|

4) Preencha as informações solicitadas no formulário:

| ECRETARIA DE ESTADO DE | FAZENDA E PLANEJAMENTO         |                                   |
|------------------------|--------------------------------|-----------------------------------|
| sei. Producao          |                                |                                   |
| Cadastro de Us         | suário Externo                 |                                   |
| Dados Cadastrais       |                                |                                   |
| Nome do Representante  | :                              |                                   |
| CPF:                   | RG:                            | Órgão Expedidor:                  |
| Telefone Fixo:         | Telefone Celular:              |                                   |
| Endereço Residencial:  |                                |                                   |
| Complemento:           |                                | Bairro:                           |
| Estado: Ci             | dade:                          | CEP:                              |
| Dados de Autentic      | ação                           |                                   |
| E-mail:                |                                | 1                                 |
| Senha (no mínimo 8 car | acteres com letras e números): | 4                                 |
| Confirmar Senha:       |                                |                                   |
| ABBA                   |                                | Digite o código da imagem ao lado |
| Enviar Volt            | ar:                            |                                   |

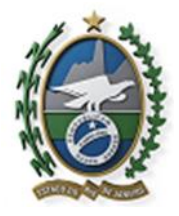

Governo do Estado do Rio de Janeiro

Depois de realizado o cadastro online, onde serão registrados o seu e-mail e a senha de acesso, será enviado um email com as instruções para ativação do seu cadastro, siga as orientações indicadas no e-mail para obter a liberação do acesso.

Passo 1:

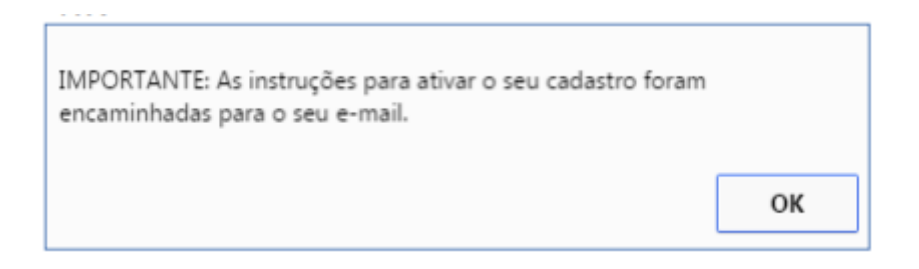

Seguindo as orientações recebidas no e-mail, o usuário deverá encaminhar a documentação para que o Órgão responsável possa analisá-la.

Passo 2:

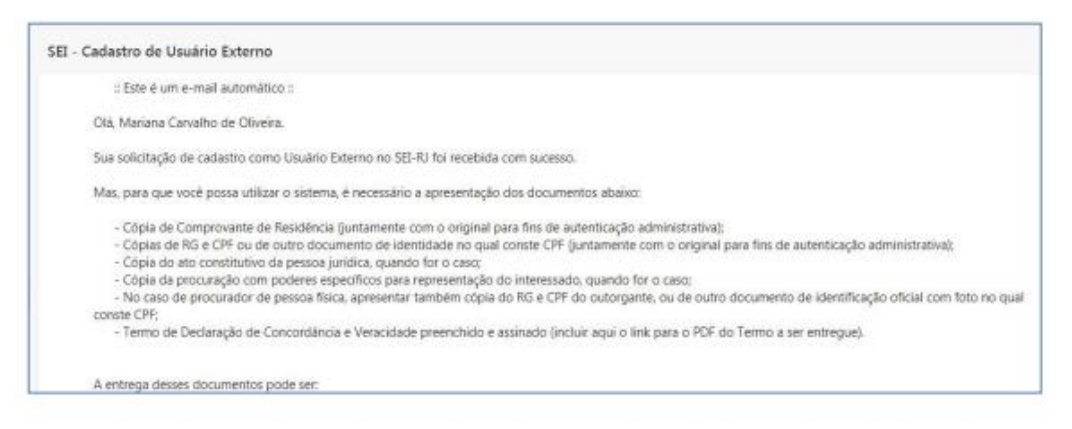

Os seguintes documentos devem ser apresentados:

- Cópia de Comprovante de Residência (juntamente com o original para fins de autenticação administrativa);

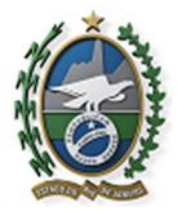

- Cópias de RG e CPF ou de outro documento de identidade no qual conste CPF (juntamente com o original para fins de autenticação administrativa);

- Cópia do ato constitutivo da pessoa jurídica, quando for o caso;

- Cópia da procuração com poderes específicos para representação do interessado, quando for o caso;

- No caso de procurador de pessoa física, apresentar também cópia do RG e CPF do outorgante, ou de outro documento de identificação oficial com foto no qual conste CPF;

- Termo de Declaração de Concordância e Veracidade preenchido e assinado (modelo disponível na tela de cadastro de usuário externo no SEI).

A entrega desses documentos pode ser:

### **Presencialmente:**

Local: Consulte o <u>http://www.fazenda.rj.gov.br/sei/usuarioexternodocumentacao</u> para verificar os locais de entrega da documentação.

### **Por terceiros:**

Local: Consulte o <u>http://www.fazenda.rj.gov.br/sei/usuarioexternodocumentacao</u> para verificar os locais de entrega da documentação.

Importante: No caso da entrega ser realizada por terceiros, as cópias devem ser autenticadas em cartório e o Termo assinado com reconhecimento de firma.

### **Por correios:**

Local: Consulte o <u>http://www.fazenda.rj.gov.br/sei/usuarioexternodocumentacao</u> para verificar os locais de entrega da documentação.

Importante: Neste caso, as cópias devem ser autenticadas em cartório e o Termo assinado com reconhecimento de firma.

### **Eletronicamente:**

As cópias devem ser assinadas eletronicamente com certificado digital e enviadas para o e-mail

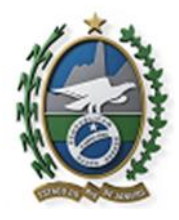

| Comprovante de Residência                                                                |                                                                                                    |  |
|------------------------------------------------------------------------------------------|----------------------------------------------------------------------------------------------------|--|
| RG                                                                                       |                                                                                                    |  |
| CPF (ou documento de identio                                                             | ade no qual conste CPF)                                                                                                    |  |
| Termo de Declaração de Conc<br>Termo de Declaração de C                                  | ordância e Veracidade preenchido e assinado<br>oncordância e Veracidade                                                                                                    |  |
| omo entregar os documentos?                                                              |                                                                                                    |  |
| Presencialmente ou Por Corr                                                              | siros                                                                                                    |  |
| Praça Cristiano Ottini, s/r<br>Por Correios, enviar cópia                                | ', 5º andar - Prédio da Central do Brasil - Sala 516 - Centro - Rio de Janeiro - RJ - CEP: 20221-250<br>s autenticadas em cartório e o Termo assinado com reconhecimento de firma                 |  |
| Presencialmente ou Por Corr<br>Praça Cristiano Ottini, s/r<br>Por Correios, enviar cópia | i <b>iros</b><br>?,5º andar - Prédio da Central do Brasil - Sala 516 - Centro - Rio de Janeiro - RJ - CEP: 20221-250<br>s autenticadas em cartório e o Termo assinado com reconhecimento de firma |  |

PONTOS FOCAIS SEAP:

Caio Lázaro Nunes Ferreira

Emerson Penha da Silva

Maria Verlane Ferreira Nunes

Rodrigo Octávio de Britto Nobre

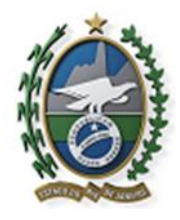

| retaria d         | e Estado de Defesa Civil                                                                                                    |
|-------------------|----------------------------------------------------------------------------------------------------|
| uais Docu         | mentos?                                                                                                    |
| Comprov           | ante de Residência                                                                                                    |
| RG                |                                                                                                    |
| CPF (ou d         | ocumento de identidade no qual conste CPF)                                                                                                    |
| Termo de<br>Term  | Declaração de Concordância e Veracidade preenchido e assinado<br>o de Declaração de Concordância e Veracidade                                                            |
| omo entre         | gar os documentos?                                                                                                    |
| Pelo E-ma<br>IMP( | ail: sei@cbmerj.rj.gov.br<br>DRTANTE: As cópias devem ser assinadas com certificado digital. Caso não tenha um, será necessário entregar presencialmente ou por correios |
|                   |                                                                                                    |

PONTOS FOCAIS SEDEC/CBMERJ:

Carlos Eduardo Nunes Costa

Daniel Araujo Barros

Daniel Pacheco da Vitoria

Eduardo Brollo Pizzatto

Eduardo de Castro Vanzan de Almeida

Guilherme Pereira Godoi

Hertz Willians Hugo de Faria

Sandro Moreira Vaz Macedo

Wallace Augusto Melo da Silva

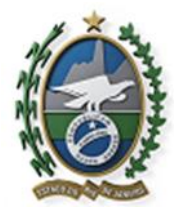

### Washington Sebastião de Souza Jeronimo

| )ua | is Documentos?                                                                                                    |
|-----|----------------------------------------------------------------------------------------------------|
| С   | omprovante de Residência                                                                                                  |
| R   | G                                                                                                    |
| С   | PF (ou documento de identidade no qual conste CPF)                                                                        |
| Te  | ermo de Declaração de Concordância e Veracidade preenchido e assinado<br>Termo de Declaração de Concordância e Veracidade |
| on  | no entregar os documentos?                                                                                                |
| Р   | resencialmente ou Por Correiros                                                                                           |
|     | CETIC                                                                                                    |
|     | Rua Evaristo da Veiga, 78 - Centro - Rio de Janeiro/RJ - CEP: 20031-040                                                   |
|     | Por Correios, enviar cópias autenticadas em cartório e o Termo assinado com reconhecimento de firma                       |

# PONTOS FOCAIS SEPM:

Agdan Miranda Fernandes Cristiano Beiral Satolo Monteiro Daniella Karim Ferreira Glauco Silveira Fanara Monnerat Leonardo Baptista de Jesus Magaiver Vilas Boas Mariano da Silva Marcos Vinicius Neves Aguilar

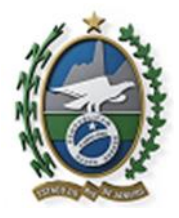

# Marisol Nunes Canelas

### Rafael Vicente Meneses da Silva

| uais Doci       | umentos?                                                                                                    |
|-----------------|----------------------------------------------------------------------------------------------------|
| Compro          | vante de Residência                                                                                                    |
| RG              |                                                                                                    |
| CPF (ou         | documento de identidade no qual conste CPF)                                                                                                    |
| Termo d<br>Terr | e Declaração de Concordância e Veracidade preenchido e assinado<br>no de Declaração de Concordância e Veracidade                                                     |
| omo entr        | egar os documentos?                                                                                                    |
| Presenc         | ialmente ou Por Correiros                                                                                                    |
| Rua<br>Por      | da Relação, 42, Térreo - Centro, Rio de Janeiro/RJ CEP: 22231-110<br>Correios, enviar cópias autenticadas em cartório e o Termo assinado com reconhecimento de firma |

# PONTOS FOCAIS SEPOL:

Elaine Bilate

Elke Ribeiro de Oliveira

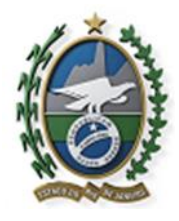

| ua | is Documentos?                                                                                                    |
|----|----------------------------------------------------------------------------------------------------|
| C  | iomprovante de Residência                                                                                                    |
| R  | G                                                                                                    |
| C  | IPF (ou documento de identidade no qual conste CPF)                                                                                    |
| T  | ermo de Declaração de Concordância e Veracidade preenchido e assinado<br>Termo de Declaração de Concordância e Veracidade              |
| on | no entregar os documentos?                                                                                                    |
| P  | resencialmente ou Por Correiros                                                                                                    |
|    | No Setor de Protocolo                                                                                                    |
|    | Rua Taifeiro Osmar de Moraes, 111, Galeão - Ilha do Governador                                                                         |
|    | Por Correios, enviar cópias autenticadas em cartório e o Termo assinado com reconhecimento de firma                                    |
| P  | lelo E-mail: suportesei.ctisc@novodegase.rj.gov.br                                                                                     |
|    | INDODINIT, As cénics de uma se series des sem contificade divitel. Case não tenho um coré associática entre ne series de unas correlas |

# PONTOS FOCAIS DEGASE:

# Bartolomeu Jose de Lima Bezerra

Felipe Antunes Gomes

# Rosemberg dos Santos Trianon

Werner Nunes da Rocha Brandão

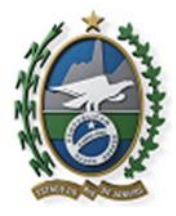

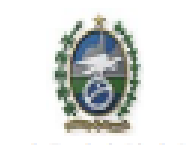

#### Governo do Estado do Rio de Janeiro

#### Termo de Declaração de Concordância e Veracidade (Codestes da umbio estemo SEL P.D.)

|                          | Contraction of the second of the second of the | and the second second sec |           |  |
|--------------------------|------------------------------------------------|----------------------------------------------------------------------------------------------------|-----------|--|
| Nome Completo do Usuário |                                                |                                                                                                    |           |  |
| Documento de Identidade  |                                                |                                                                                                    | CPF:      |  |
| E-mail                   |                                                |                                                                                                    | Telefone: |  |
| Endereço de Domicilio    |                                                |                                                                                                    | Bairro:   |  |
| Estado (UF)              | Cidade:                                        |                                                                                                    | CEP:      |  |

A realização do cadastro como Usuário Externo no SEI-RJ e a entrega deste documento importará na aceitação de todos os termos e condições que regem o processo eletrônico, admitindo como válida a assinatura eletrônica na modalidade cadastrada (login/senha), tendo como consequência a responsabilidade pelo uso indevido das ações efetuadas, as quais serão passíveis de apuração civil, penal e administrativa.

Ainda, declaro que o endereço informado referente ao meu domicilio é verdadeiro e que são de minha exclusiva responsabilidade:

I - o sigilo da senha de acesso, não sendo oponível, em qualquer hipótese, alegação de uso indevido;

 II - a conformidade entre os dados informados no formulário eletrônico de peticionamento e aqueles contidos no documento protocolizado, incluindo o preenchimento dos campos obrigatórios e anexação dos documentos essenciais e complementares;

III - a confecção da petição e dos documentos digitais em conformidade com os requisitos estabelecidos pelo sistema, no que se refere ao formato e ao tamanho dos arquivos transmitidos eletronicamente;

IV - a conservação dos originais em papel de documentos digitalizados enviados por meio de peticionamento eletrônico até que decaia o direito da Administração de rever os atos praticados no processo, para que, caso solicitado, sejam apresentados à unidade responsável pela análise dos documentos para qualquer tipo de conferência;

 V - a verificação, por meio do recibo eletrônico de protocolo, do recebimento das petições e dos documentos transmitidos eletronicamente;

 VI – a verificação, por meio eletrônico, das comunicações entre a unidade responsável pela análise do peticionamento e o usuário, ou a entidade por ventura representada, relacionadas ao processo no qual foi realizado o peticionamento;

VII - a observância de que os atos processuais em meio eletrônico se consideram realizados no dia e na hora do recebimento pelo SEI- RJ, considerando-se tempestivos os atos praticados até às 23 horas e 59 minutos e 59 segundos do último dia do prazo, conforme horário oficial de Brasilia, independentemente do fuso horário no qual se encontre o usuário externo;

 VIII - as condições da rede de comunicação, o acesso ao provedor de internet e a configuração do computador utilizado nas transmissões eletrônicas;

\_\_\_\_\_\_de\_\_\_\_\_\_de\_\_\_\_\_

Assinatura do usuário (conforme consta no documento de identidade apresentado)

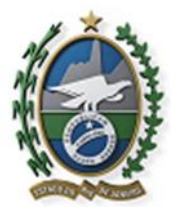

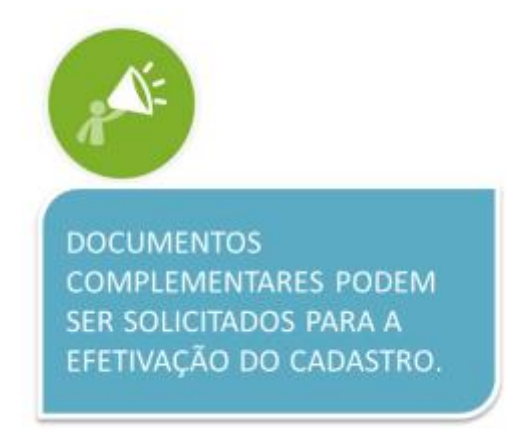

Após a análise da documentação pela unidade gestora do SEI-RJ, você receberá um email confirmando a conclusão da análise e confirmação do cadastro.

Só após esse e-mail é que será possível realizar *login* no sistema.

# 4. LOGIN, RECUPERAR SENHA DE ACESSO E TELA INICIAL

### 4.1 Tela de Login

Somente depois do cadastro liberado será possível realizar *login* na página de Acesso Externo do SEI-RJ

https://sei.fazenda.rj.gov.br/sei/controlador\_externo.php?acao=usuario\_externo\_logar&i d\_orgao\_acesso\_externo=0

Você receberá um e-mail quando o seu cadastro for liberado, antes disso, ao tentar efetuar o *login*, o SEI-RJ exibirá uma mensagem de erro: usuário ou senha inválido.

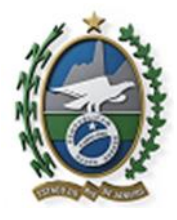

|      | Acesso para Usuários Externos                                                                       |
|------|----------------------------------------------------------------------------------------------------|
|      | E-mail:                                                                                             |
| sei! | Senha:                                                                                              |
|      | <u>C</u> onfirma <u>E</u> squeciminha senha<br><u>Clique aqui se você ainda não está cadastrado</u> |

### 4.2 Recuperar Senha de Acesso

Caso tenha esquecido a senha de acesso, SOMENTE SE O CADASTRO JÁ ESTIVER LIBERADO, será possível recuperá-la, para isso basta clicar na opção "Esqueci minha senha" na tela inicial:

|      | Acesso para Usuários Externos<br>E-mail:      |
|------|-----------------------------------------------|
| sei. | Senha:                                        |
|      | Clique aqui se vorê ainda não está cadastrado |

A tela abaixo será exibida, digite o e-mail informado no momento do cadastro online para que uma nova senha seja gerada e enviada para o e-mail cadastrado.

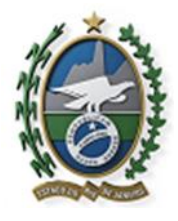

| SECRETARIA DE ESTADO DE FAZENDA E PLANEJAMENTO |
|------------------------------------------------|
| Geração de Senha para Usuário Externo          |
| E-mail:                                        |
|                                                |

Após a digitação das informações solicitadas um e-mail será enviado para o endereço cadastrado contendo a nova senha gerada.

| sei-beta.fazenda.rj.gov.br diz:                   | ×  |
|---------------------------------------------------|----|
| Uma nova senha foi gerada e enviada para o e-mail |    |
|                                                   | ок |

No corpo do e-mail será informada a nova senha de acesso, e o link para alteração da mesma.

### 4.3 Alterar senha

Acesse o link informado no e-mail, efetue o *login* com a senha gerada pelo sistema e realize a alteração da senha.

Para alterar a senha, acesse o menu principal > Alterar senha e siga os passos abaixo:

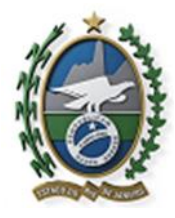

| Controle de Acessos Externos     |                   |                                                           |
|----------------------------------|-------------------|-----------------------------------------------------------|
| Alterar Senha                    |                   |                                                           |
| Pesquisa Pública                 |                   |                                                           |
| Peticionamento                   |                   |                                                           |
| Recibos Eletrônicos de Protocolo |                   |                                                           |
| Controle de Acessos Externos     |                   | Alteração de Senha                                        |
| Alterar Senha                    |                   | Pillerugue de Cellina                                     |
| Pesquisa Pública                 |                   | Senha Atual:                                              |
| Peticionamento                   |                   | 1. INFORME A SENHA ATUAL                                  |
| Recibos Eletrônicos de Protocolo |                   | Nova Senha (no mínimo 8 caracteres com letras e números): |
|                                  |                   | → 2. INFORME A NOVA SENHA                                 |
|                                  |                   | Confirmar Nova Senha:                                     |
|                                  |                   |                                                           |
|                                  |                   |                                                           |
|                                  |                   | Salvar Qancelar                                           |
|                                  |                   | $\wedge$                                                  |
|                                  | 4                 | CLOUE EM SALVAR                                           |
|                                  | . <del>11</del> . | COQUE LIVI SALVAN                                         |

## 5.ACESSO EXTERNO AOS PROCESSOS

### 5.1 Quando é concedido Acesso Externo aos processos?

1) O acesso será concedido ao longo do trâmite do processo aos interessados, mediante a ação de um usuário interno. Ou seja, caso o usuário externo tenha realizado um peticionamento, no momento da decisão exarada pela autoridade competente, o mesmo receberá um e-mail para ciência da decisão.

2) Mediante a pedido de vistas nos casos de processos restritos e que, por isso, não sejam acessíveis na "Pesquisa Pública" do SEI-RJ. Nestes casos, o usuário externo deve contatar a unidade responsável pelo processo para que estes, providenciem o acesso.

### 5.2 Duas formas de concessão de Acesso Externo ao processo:

1) Integral; e

2) Parcial.

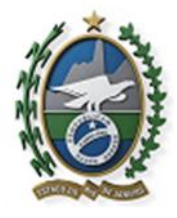

# 5.3 Exemplo de Acesso Externo Integral a um processo

|                                                                                                    |                                                                                                    |                                                                                                    |                                                                                                    | 24                                                                                                    | nicionamento (nterconette) [ Derar (20)? ] Derar                                                                                      |
|----------------------------------------------------------------------------------------------------|----------------------------------------------------------------------------------------------------|----------------------------------------------------------------------------------------------------|----------------------------------------------------------------------------------------------------|----------------------------------------------------------------------------------------------------|----------------------------------------------------------------------------------------------------|
|                                                                                                    |                                                                                                    |                                                                                                    | Autuação                                                                                                    |                                                                                                    |                                                                                                    |
| Processo:                                                                                                    |                                                                                                    | SEI-86/010/00004                                                                                                    | 45/2018                                                                                                    |                                                                                                    |                                                                                                    |
| f ipa                                                                                                    |                                                                                                    | Património: Entre                                                                                                    | ga e Recebimento de Bens Imóveis                                                                                                    |                                                                                                    |                                                                                                    |
| Data de Geração                                                                                                    |                                                                                                    | 22/03/2016                                                                                                    |                                                                                                    |                                                                                                    |                                                                                                    |
| nteressados.                                                                                                    |                                                                                                    | Andrea de Lima A                                                                                                    | Erantes Mainieri                                                                                                    |                                                                                                    |                                                                                                    |
| ista de Protocol                                                                                                    | ice (5 registros):                                                                                                    |                                                                                                    |                                                                                                    |                                                                                                    |                                                                                                    |
|                                                                                                    | Processo / Docum                                                                                                    | omo                                                                                                    | Тіро                                                                                                    | Data                                                                                                    | Unidade                                                                                                    |
| 414                                                                                                    | 0000499                                                                                                    |                                                                                                    | Correspondência Interna - NA 16                                                                                                    | 22/03/2018                                                                                                    | UNIDADE10                                                                                                    |
| 10005-05                                                                                                    | 0000515                                                                                                    |                                                                                                    | Correspondência Interna - NA 26                                                                                                    | 2203/2016                                                                                                    | UNIDADE10                                                                                                    |
| AD ACESSIVES                                                                                                    | > 0000600                                                                                                    |                                                                                                    | Abatio Assinado                                                                                                    | 23/03/2016                                                                                                    | UNIDADE10                                                                                                    |
| 0                                                                                                    | 0000645                                                                                                    |                                                                                                    | Despecho de Encaminhamento de<br>Documento                                                                                                    | 23/03/2016                                                                                                    | UNIDADÉ10                                                                                                    |
| 0                                                                                                    | 0000814                                                                                                    |                                                                                                    | Correspondência Interna - NA 98                                                                                                    | 23/03/2018                                                                                                    | UNIDADE10                                                                                                    |
|                                                                                                    |                                                                                                    |                                                                                                    |                                                                                                    |                                                                                                    |                                                                                                    |
| ista de Andame                                                                                                    | ntos (11 registros                                                                                                    | Instate                                                                                                    |                                                                                                    | Description                                                                                                    |                                                                                                    |
| inta de Andame<br>Del<br>15/06/0                                                                                                    | ntos (11 registros<br>añlota<br>018 18 13                                                                                                    | Unidade<br>UNIDADE10                                                                                                    | Cisponitilizado acesso externo para Tatiane Bo<br>do processo.<br>Teste                                                                                                    | Descrição<br>nífacio (tatione bonífacio@gmoli.com) ate                                                                                                    | 15/07/2018 (30 das). Com visualização inte                                                                                            |
| lata de Andame<br>Dat<br>15/06/0<br>23/03/0                                                                                                    | ntos (11 registros<br>altiota<br>018 18 13<br>018 15:57                                                                                                    | Unidade<br>Unidade<br>UniDADE10<br>UniDADE10                                                                                                    | Cisponitilizado ecesso externo para Tatiane Bo<br>do processo.<br>Teste<br>Liberada assistana externa para o usudeio Teti<br>Literaria - Na 201. Com visualização parceid op                                                                                                    | Descrição<br>réacio (tatiane borréacio@grinal com) ete<br>ane Borréacio (tatiane borréacio@grinal o<br>rocesso.                                                     | 15/07/2018 (30 dies). Com visuelizegilo vre<br>sm) no documents 9000515 (Correspondén                                                 |
| ata de Andame<br>Del<br>15/06/2<br>23/03/2<br>25/03/2                                                                                                    | ntos (11 registros<br>altora<br>018 18 13<br>018 15 57<br>018 15 51                                                                                                    | Unidade<br>Unidade<br>Unidadeto<br>Unidadeto<br>Unidadeto                                                                                                    | Cisponibilizado ecesso externo para Tatiane Bo<br>do processo.<br>Tesio<br>Liberada assinatura externo para o usuário Teti<br>Interna - Na 261. Com visualização parcei do p<br>Cisponibilização de ocumentos.<br>Vista do Pocesso                                                                                                    | Descripio<br>nificio (statene bonflecio@gmail.com) ate<br>ane Bonflicio (statene bonflecio@gmail.to<br>rocesto.<br>Luma Abrames Martieri (amarieri@flazer           | 15/07/2018 (30 daw). Com veuelizeção inte<br>oni) no documento 5000515 (Correspondên<br>de rij govbr) alté 26/03/2016 (05 diwş). Para |
| ata de Andame<br>Dat<br>15/05/0<br>23/03/0<br>23/03/0<br>25/03/0                                                                                                    | ntos (11 registros<br>altiona<br>018 10 13<br>018 15 57<br>018 15 51<br>018 14 32                                                                                           | UNIDADE10<br>UNIDADE10<br>UNIDADE10<br>UNIDADE10<br>UNIDADE10                                                                                                    | Cisponitilizado acesso externo para Tatiane Bo<br>do processo.<br>Testo<br>Liberata assinatura externa para o usudeto Tati<br>Interna - Na 251. Com visualização parced do p<br>Osponitilização de acumentos.<br>Vista do Processo<br>Desamendo do processo SE-599/01/00/00150<br>Teste tenismento.                                                                                                    | Descrição<br>nifício (totiane bonfacio@gmail.com) até<br>ane Bonfácio (totiane bonfacio@gmail.to<br>roceao.<br>Lima Abrantes Manieri (amanieri@fazer<br>1018.       | 1507/2018 (30 das). Com vauelização inte<br>oni) no documento 000515 (Correspondên<br>de rij govbr) alé 26/03/2016 (05 das). Para     |
| eta de Andame<br>Del<br>15060<br>23030<br>23030<br>23030<br>23030<br>23030                                                                                           | ntos (11 registros<br>altora<br>018 18 13<br>018 15 57<br>018 15 51<br>018 14 32<br>018 14 32                                                                               | Unidade           Unidade           Unidade10           Unidade10           Unidade10           Unidade10           Unidade10           Unidade10           Unidade10           Unidade10                                                                                                    | Choonibilizado ecesso eviterno para Tatiene Bo<br>do processo.<br>Teste<br>Literada sasinitara externa para o usudirio Teti<br>Interna - Na 201. Con visualização parcel do p<br>Disponhibicação de escaso externo para Antrea de<br>deponhibicação de ocumentos.<br>Valta do Processo<br>Desarrevado do processo SEI-3910/10/000015/2<br>Teste texisoane/fo<br>Restertaria do processo na unidode                                                                                                    | Descripio<br>réfisio (tatiane bonflacio@gmail com) até<br>ane Bonflacio (tatiane bonflacio@gmail is<br>noreaso.<br>Lina Abrentes Martieri (amarieri@flacer<br>0/18. | 15/07/2018 (30 des). Com veuelizeção inte<br>am) na documenta 5000515 (Correspondên<br>da r/govbr) até 26/03/2018 (05 des). Para      |
| eta de Andame<br>Det<br>15/06/0<br>23/03/0<br>23/03/0<br>25/03/0<br>25/03/0<br>25/03/0                                                                               | ntos (11 registros<br>alticos<br>018 18 13<br>018 15 57<br>018 15 51<br>018 14 32<br>018 14 32<br>018 14 32                                                                 | IC UNIDADE10<br>UNIDADE10<br>UNIDADE10<br>UNIDADE10<br>UNIDADE10<br>UNIDADE10<br>UNIDADE10<br>UNIDADE10                                                                                                    | Cisponibilizado acesso externo para Tatiene Bio<br>do processo.<br>Fente<br>Literata estatentara externa para o usudoro Tati<br>Literara - N-2 SIS. Com visualidado parcelado p<br>Disponibilizado acesso externo para Acetera de<br>ovitar do Processo externo para Acetera de<br>Visitar do Processo externo para Acetera de<br>Visitar do Processo externo para Acetera de<br>Pesarenado do processo SE-59/07/00/00015/2016<br>Restitutario do processo SE-59/07/00/00015/2016                                                                                                    | Descrição<br>réficio (tatiane bonécio@grnal.com) até<br>area Boardinio (tatiane bonécio@grnal.co<br>recesso.<br>Uma Abranes Manieri (amanieri@fazer<br>W18.         | 1507/2018 (30 dea). Com veuelização inte<br>oni) no documento 0000515 (Correspondên<br>nte aj gover) até 26/03/2018 (05 dea). Para    |
| ata de Andame<br>Del<br>15/05/0<br>23/03/0<br>23/03/0<br>23/03/0<br>23/03/0<br>23/03/0<br>23/03/0<br>23/03/0<br>23/03/0<br>23/03/0<br>23/03/0                        | ntos (11 registros<br>altions<br>018 18 13<br>018 15 57<br>018 15 51<br>018 14 32<br>018 14 32<br>018 13 55<br>018 12 55                                                    | Chridade     UniDADE10     UNIDADE10     UNIDADE10     UNIDADE10     UNIDADE10     UNIDADE10     UNIDADE10     UNIDADE10     UNIDADE10     UNIDADE10     UNIDADE10                                                                                                    | Cisponibilizado ecesso enterno para Tatiane Bo<br>do processo.<br>Tesido<br>Deponibilizado estante enterno para o usuário Teti<br>Interna - Na 251. Com viexadação parcel do p<br>Cisponibilização de documentos.<br>Vista do Processo SE-990/10/000015/2<br>Teste treinamento<br>Resterentar do processo SE-990/10/000015/2016<br>Annxedo ao processo SE-990/10/000015/2016<br>Annxedo ao processo SE-990/10/000015/2016<br>Annxedo ao processo SE-990/10/000015/2016<br>Annxedo ao processo SE-990/10/000015/2016                                                                                                    | Descripio<br>nificio (statene bonflecio@gmail.com) ate<br>ane Bonflicio (statene bonflecio@gmail.o<br>nocesio.<br>Llima Abramas Mariveri (amariveri@ftozer<br>018.  | 1507/2018 (30 daw). Com veuelizeção inte<br>oni) no documento 000515 (Correspondên<br>de rij goutr) alé 26/33/2016 (05 diw). Para     |
| ata de Andame<br>Dati<br>15/06/2<br>23/03/2<br>23/03/2<br>23/03/2<br>23/03/2<br>23/03/2<br>23/03/2<br>23/03/2<br>23/03/2<br>23/03/2                                  | ntos (11 registros<br>alticra<br>018 18 13<br>018 15 57<br>018 15 51<br>018 14 32<br>018 14 32<br>018 14 35<br>018 16 29<br>018 16 14                                       | UNIDADE10<br>UNIDADE10<br>UNIDADE10<br>UNIDADE10<br>UNIDADE10<br>UNIDADE10<br>UNIDADE10<br>UNIDADE10<br>UNIDADE10<br>UNIDADE10                                                                                                    | Choonitikizado ecesso evterno para Tatiene Bo<br>do processo.<br>Teste<br>Desolas assintana externa para o usudero Teti<br>Interna - Na 201. Con visualização parcel do p<br>Disponhilização de escaso avterno para Antrea de<br>deponhilização de oprocesso para Antrea de<br>deponhilização de oprocesso SES-99/01/000015/2<br>Teste trainado do processo na unidade<br>Processo reveitão palo na unidade<br>Processo reveitão palo nadade UNIDADES                                                                                                    | Descripio<br>nificio (tatiane bonfacio@gmail.com) ate<br>ane Bonficio (tatiane bonfacio@gmail.co<br>noeseo.<br>Lina Abrentes Marieri (amarieri@facer<br>018.        | 15/07/2018 (30 des). Com veuelizeção inte<br>om no documento 0000515 (Correspondên<br>da rigovitr) até 26/03/2010 (05 des). Para      |
| ata de Andame<br>Dati<br>15060<br>23/03/0<br>23/03/0<br>23/03/0<br>23/03/0<br>22/03/0<br>22/03/0<br>22/03/0<br>22/03/0<br>22/03/0<br>22/03/0<br>22/03/0<br>22/03/0   | ntos (11 registros<br>añfora<br>018 18 13<br>018 15 57<br>018 15 53<br>018 14 32<br>018 14 32<br>018 15 25<br>018 15 25<br>018 15 25<br>018 16 14<br>018 16 14              | UNIDADE10<br>UNIDADE10<br>UNIDADE10<br>UNIDADE10<br>UNIDADE10<br>UNIDADE10<br>UNIDADE10<br>UNIDADE10<br>UNIDADE10<br>UNIDADE10<br>UNIDADE10<br>UNIDADE10                                                                                                    | Ceportisilizado acesso externo para Tatiane Bo<br>do processo.<br>Fanto<br>Liberado essenatura externa para o usudoto Tati<br>Interna - NA 281, como wasatzajdo para Acetra de<br>Dispontizizado acesso externo para Acetra de<br>dispontiziando de comentas.<br>Vista do Processo SE-99/01/01/0000150<br>Tante tratemento<br>Restertura do processo SE-99/01/01/0000152<br>Tante tratemento<br>Restertura do processo SE-99/01/01/0000152<br>Processo recebido na unidade<br>Processo recebido na unidade<br>Processo recebido na unidade                                                                                                   | Descrição<br>Infério Italiane bonfacio@gmail.com até<br>ane Bonfacio Italiane bonfacio@gmail.u<br>oceaso<br>Inferio Azernas Manieri (amaineri@fazer<br>1018.        | 1507/2018 (30 des). Com veuellargéo m<br>on) no documento 000515 (Correspondén<br>nde rýgovbr) alé 26/03/2016 (05 des). Para          |
| Jata de Andame<br>Dati<br>15/06/<br>23/03/0<br>23/03/0<br>25/03/0<br>25/03/0<br>22/03/0<br>22/03/0<br>22/03/0<br>22/03/0<br>22/03/0<br>22/03/0<br>22/03/0<br>22/03/0 | ntos (11 registros<br>añlota<br>018 15 13<br>018 15 57<br>018 15 51<br>018 14 32<br>018 14 32<br>018 14 35<br>018 14 35<br>018 16 29<br>018 16 14<br>018 16 14<br>018 16 13 | Unidade     Unidade     Unidade10     Unidade10     U | Cisponibilizado ecesso enterno para Tatiane Bo<br>do processo.<br>Tesido<br>Deponibilizado ecesso enterno para o usuário Teti<br>Interna - Na 251. Com viexadação parcel do p<br>Disponibilização de documentos.<br>Vista do Processo ecesa enterno para Antrea de<br>osponibilização de documentos.<br>Vista do Processo ecesso esterno para Antrea de<br>Nota do processo SE-990101000015/2016<br>Processo revesido na unidade<br>Processo revesido na unidade<br>Processo revesido na unidade<br>Processo revesido na unidade<br>Processo revesido na unidade<br>Processo revesido na unidade<br>Processo revesido pata unidade UNIDADESO | Descripio<br>nificio (tatare bonfiscio@gmail.com) ate<br>ane Bonfiscio (tatare bonfiscio@gmail.co<br>noceso.<br>Llima Abramas Marieri (amarieri@fizer<br>1018.      | 1507/2018 (30 daw). Com vauelizeção inte<br>oni) no documento 3000515 (Correspondên<br>de rij govbr) alé 26/03/2016 (05 dies). Para   |

Os documentos em azul são acessíveis, clique sobre o documento para ver seu conteúdo.

5.4 Exemplo de Acesso Externo Parcial a um processo

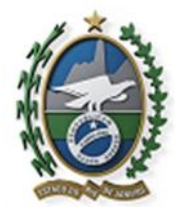

| Autuação           Processo:         SEL-56010000010/2016           Tipo:         Lopistica: Cadastramento de Vieiculos           Data de Gereção:         220/02/016           Coordenadoria de Apoio Logistico         Superintendência de Logistica           Lata de Protocolos (8 registros):         Coordenadoria de Apoio Logistico           Lata de Protocolos (8 registros):         Correspondência Interna - NA 10         22/03/2016           00000491         Correspondência Interna - NA 10         22/03/2018         UNIDADE10           00000521         Despacho de solicitação de Combustivel         22/03/2018         UNIDADE10           00000660         Despacho de Enceminhamento de<br>Documento         23/03/2018         UNIDADE10           00000561         Despacho de Enceminhamento de<br>Documento         23/03/2018         UNIDADE10           ACIESO<br>PERMITIDO<br>SOMENTE ADOUGÓS02         Promulário 0002         23/03/2018         UNIDADE10           00000552         Promulário 0002         23/03/2018         UNIDADE10           00000552         Promulário 0002         23/03/2018         UNIDADE10           00000552         Promulário 0002         23/03/2018         UNIDADE10           00000558         Convención da Interna - NA 10         23/03/2018         UNIDADE10           00000055                                                                                                    |                       |
|----------------------------------------------------------------------------------------------------|-----------------------|
| Processo:         SEl-98010000010/2018           Tipo         Loginita: Cadastramento de Veiculos           Data de Gregão         22/03/2018           Coordenadoria de Apolo Loginito         Superintendência de Loginita           Juinteressados:         Coordenadoria de Apolo Loginito           Superintendência de Loginita         Superintendência de Loginita           Lista de Protocolos (8 registros):         Corresponsência Interna - NA 10         22/03/2018         Unidade           00000521         Despacho de solicitação de Combustivel         22/03/2018         UNIDADE10           00000544         Despacho de Encaminhamento de<br>Documento         23/03/2018         UNIDADE10           ACESSO<br>PERMITIDO<br>SOMENTE DOCUMENTO         Despacho de Encaminhamento de<br>Documento         23/03/2018         UNIDADE10           ACESSO<br>PERMITIDO<br>SOMENTE DOCUMENTO         Despacho de Encaminhamento de<br>Documento         23/03/2018         UNIDADE10           ACESSO<br>00000568         Conversion dencia Interna - NA 10         23/03/2018         UNIDADE10           DOCUMENTO<br>DOCUMENTO         O0000592         Formulaino 0002         23/03/2018         UNIDADE10           Lista de Andamentos (15 registros):         Conversion dencia Interna - NA 10         23/03/2018         UNIDADE10           23/03/2018 16:07         UNIDADE10         Correspondéncia Inte                                                                                                    |                       |
| Tpo         Logistics: Cadatramento de Veículos           Data de Geração:         2200/2018           Coorrespondência de Apoio Logístico<br>Superintendência de Logística                                                                                                    |                       |
| Data de Geração         2203/2018           Constendaria de Apolo Logístico<br>Superintendência de Logística         Constendaria de Apolo Logístico           Interessados:         Constendaria de Apolo Logístico           Processo / Documento         Tipo         Data         Unidade           00000621         Despacho de sokitação de Combustivel         2203/2018         UNIDADE10           00000541         Despacho de sokitação de Combustivel         2203/2018         UNIDADE10           00000560         Despacho de Encaminhamiento de<br>Documento         23/03/2018         UNIDADE10           00000561         Despacho de Encaminhamiento de<br>Documento         23/03/2018         UNIDADE10           ACISSO<br>PERMIMIDO<br>SOMENTE A<br>ESTE         00000561         Despacho de Encaminhamiento de<br>Documento         23/03/2018         UNIDADE10           ACISSO<br>PERMIMIDO<br>SOMENTE A<br>ESTE         00000592         Formulário 2002         23/03/2018         UNIDADE10           Jata de Andamentos (15 registros):         Conviêncio de Coperação Técnica 000593         23/03/2018         UNIDADE10           Jata Hora         UNIDADE10         Correspondência interna salinata pelo subiro de Frentas (sampatodefretasmenta@gmai com)<br>(Correspondência interna salinata pelo subiro Marta Sampaio de Frentas (sampatodefretasmenta@gmai com)<br>(Correspondéncia interna - 14.10)         23/03/2018         UNIDADE10           23/03/20                                                                                                    |                       |
| Interessados         Coordenadoria de Apoio Logístico<br>Superintensiona           Ista de Protocolos (8 registros):         Tipo         Data         Unidade           0000491         Correspondência Interna - NA 10         2203/2016         Unidade           0000521         Despacho de sokitação de Combustivel         2203/2018         UNIDADE10           0000564         Despacho de Encaminhamento de<br>Documento         23/03/2018         UNIDADE10           0000560         Despacho de Encaminhamento de<br>Documento         23/03/2018         UNIDADE10           ACESSO<br>PERMITICO<br>SOMENTE A         0000561         Despacho de Encaminhamento de<br>Documento         23/03/2018         UNIDADE10           ACESSO<br>PERMITICO<br>SOMENTE A         00005658         Correspondência Interna - NA 10         23/03/2018         UNIDADE10           00000592         Formulario 0002         23/03/2018         UNIDADE10         UNIDADE10           UNIDADE10         Correspondência Interna - NA 10         23/03/2018         UNIDADE10           UNIDADE10         Correspondência Interna estanda pelo usuíno deterno.         UNIDADE10           UNIDADE10         Correspondência Interna estanda pelo usuíno Marta Sampaio de Freitas Isampoidefreitasmanta@gmaia.com<br>ICorrespondência Interna estanda pelo usuíno Marta Sampaio de Freitas Isampoidefreitasmanta@gmaia.com<br>ICorrespondência Interna estanda pelo usuíno Marta Sampaio de Freitas Isampoidefrei                                                                                                    |                       |
| Lista de Protocolos (8 registros):           Processo / Documento         Tipo         Data         Unidade           0000691         Correspontência interna - NA 10         2203/2018         UNIDADE10           0000521         Despacho de solkitação de Combustivel         22/03/2018         UNIDADE10           0000564         Despacho de Enceminhamento de<br>Documento         23/03/2018         UNIDADE10           ACESSO<br>PERMITIDO<br>SOMENTE A         0000661         Despacho de Enceminhamento de<br>Documento         23/03/2018         UNIDADE10           ACESSO<br>PERMITIDO<br>SOMENTE A         0000661         Despacho de Enceminhamento de<br>Documento         23/03/2018         UNIDADE10           ACESSO<br>PERMITIDO<br>SOMENTE A         00000561         Despacho de Enceminhamento de<br>Documento         23/03/2018         UNIDADE10           00000592         Formuliario 0002         23/03/2018         UNIDADE10           UNIDADE10         Correspondéncia interna - NA 10         23/03/2018         UNIDADE10           UNIDADE10         Correspondéncia interna estanda pelo usuíno externo.         UNIDADE10           23/03/2018 16:07         UNIDADE10         Correspondéncia interna estanda pelo usuíno de Fretas isampoiodefretasmanta@gmail.com/<br>(Correspondéncia interna - NA 10). Sem acesso ao processo.         UNIDADE10           23/03/2018 16:07         UNIDADE10         Unidade t                                                                                                    |                       |
| Processo / Documento         Tipo         Data         Unidade           00000491         Correspondência Interna - NA 10         2200/2018         UNIDADE10           00000521         Despatho de solitação de Combustivel         2200/2018         UNIDADE10           00000544         Despatho de solitação de Combustivel         2200/2018         UNIDADE10           00000544         Despatho de solitação de Combustivel         2300/2018         UNIDADE10           00000560         Despatho de Enceminhamento de<br>Documento         2300/2018         UNIDADE10           00000561         Despatho de Enceminhamento de<br>Documento         2300/2018         UNIDADE10           00000592         Despatho de Enceminhamento de<br>Documento         2300/2018         UNIDADE10           00000592         Formulário 0002         2300/2018         UNIDADE10           00000592         Formulário 0002         2300/2018         UNIDADE10           1sta de Andamentos (15 registros):         Convelino de Correspondéncia Interna salinada pelo usuário Marta Sampio de Freitas (sampiodefretasmenta@gmai com)<br>ricerrespondéncia Interna salinada pelo usuário Marta Sampio de Freitas (sampiodefretasmenta@gmai com)<br>ricerrespondéncia Interna para o usuário Marta Sampio de Preitas (sampiodefretasmenta@gmai com)<br>ricerrespondéncia Interna salinada pelo usuário Marta Sampio de Preitas (sampiodefretasmenta@gmai com)<br>ricerrespondéncia Interna - 144.101         Samo Assesso do procceseso.                                                                                                    |                       |
| 0000491         Correspondência interna - NA 10         2203/2018         UNIDADE10           0000521         Despacho de solitação de Combustivel         22/03/2018         UNIDADE10           0000544         Despacho de Encaminhamento de<br>Documento         23/03/2018         UNIDADE10           0000560         Despacho de Encaminhamento de<br>Documento         23/03/2018         UNIDADE10           ACESSO<br>PERMITIDO<br>SOMENTE A<br>STE DO         0000561         Despacho de Encaminhamento de<br>Documento         23/03/2018         UNIDADE10           ACESSO<br>PERMITIDO<br>SOMENTE A<br>STE DO         0000561         Despacho de Encaminhamento de<br>Documento         23/03/2018         UNIDADE10           0000592         Formuliario 0002         23/03/2018         UNIDADE10         UNIDADE10           00000598         Convenio de Cooperação Técnica 000563         23/03/2018         UNIDADE10           UNIDADE10         Orrespondência interna - NA 10         23/03/2018         UNIDADE10           Jacta de Andamentos (15 registros):         Correspondência interna assinada pelo usuáno externo.         UNIDADE10           23/03/2018 16:07         UNIDADE10         Correspondência interna assinada pelo usuáno de Fretas (sampaio de Fretas (sampaio de Fretas (sampaio de Fretas (sampaio de Fretas (sampaio de Fretas (sampaio de Fretas (sampaio de reso.           23/03/2018 16:07         UNIDADE10         Uberada assinatur                                                                                                    | Açõe                  |
| 0000521         Despacho de sokitação de Combustivel         2203/2018         UNIDADE10           0000544         Despacho de Encaminhamento de<br>Documento<br>Documento         23/03/2018         UNIDADE10           ACESSO<br>PERMITIDO<br>SOMENTE A<br>OD000568         Despacho de Encaminhamento de<br>Documento         23/03/2018         UNIDADE10           ACESSO<br>PERMITIDO<br>SOMENTE A<br>OD0005692         Despacho de Encaminhamento de<br>Documento         23/03/2018         UNIDADE10           ACESSO<br>PERMITIDO<br>SOMENTE A<br>OD000592         Correspondência Interna - NA 10         23/03/2018         UNIDADE10           00000592         Formuliário 0002         23/03/2018         UNIDADE10           JatalHora         Unidade         Correspondência Interna - NA 10         23/03/2018         UNIDADE10           JatalHora         Unidade         Correspondência Interna - NA 10         23/03/2018         UNIDADE10           JatalHora         Unidade         Correspondência Interna - NA 10         23/03/2018         UNIDADE10           23/03/2018 16:07         UNIDADE10         Correspondência Interna - NA 10         Sampaio de Freitas (sampaio de Freitas (sampaio defreitasmanta@gmail.com)<br>(Correspondência Interna - NA 10). Sem acesso ao processo.         Sampaio de Freitas (sampaio defreitasmanta@gmail.com)<br>(Correspondência Interna - NA 10). Sem acesso ao processo.         UNIDADE10           23/03/2018 16:07         UNIDADE10         UNI                                                                                                    |                       |
| D000544         Despacho de Encaminhamento de<br>Documento         23/03/2016         UNIDADE10           ACISSO<br>PERMITIDO<br>SOMENTO         0000561         Despacho de Encaminhamento de<br>Documento         23/03/2018         UNIDADE10           ACISSO<br>PERMITIDO<br>SOMENTO         0000561         Despacho de Encaminhamento de<br>Documento         23/03/2018         UNIDADE10           ACISSO<br>PERMITIDO<br>SOMENTE<br>DOCUMENTO         0000561         Correspondência Interna - NA 10         23/03/2018         UNIDADE10           DOCUMENTO         0000592         Formulário 0002         23/03/2018         UNIDADE10           Jata/Hora         Unidade         Convenio de Cooperação Técnica 000663         23/03/2018         UNIDADE10           Jata/Hora         UniDADE10         Correspondência Interna assinada pelo usuário externo.         UNIDADE10         UNIDADE10           Jata/Hora         UniDADE10         Correspondência Interna assinada pelo usuário externo.         UNIDADE10         Unidade norma o valuário Marta Sampaio de Freitas (sampaio defretas manaritadigmait.com)<br>(Correspondência Interna - NA 10). Sem acesso so processo.         Da SU/A FILHO (mitiho@frazenda rijovitr) o<br>UNIDADE10           23/03/2018 16:07         UNIDADE10         UNIDADE10         Unerada assinitura externa para o valuário Marta Sampaio de Freitas (sampaio defretas naritadimento de Documento). Com visualização integral do processo.           23/03/2018 16:07         UNIDADE10 <td></td>                                                                                                    |                       |
| O000560         Despacho de Enceninhamento de<br>Documento         23/03/2018         UNIDADE10           ACESSO<br>PERMITIDO<br>SOMENTE A<br>GSTE<br>DOCUMENTO         0000561         Despacho de Enceninhamento de<br>Documento         23/03/2018         UNIDADE10           O000568         Correspondência Interna - NA 10         23/03/2018         UNIDADE10           O000592         Formuliário 0002         23/03/2018         UNIDADE10           Unidade         Convênio de Cooperação Técnica 000563         23/03/2018         UNIDADE10           Jata/Hora         Unidade         Correspondência Interna - NA 10         Executiva National Activitational Contractiva National Activitational Contractiva National Activitational Contractiva National Activitational Contractiva National Activitational Contractiva National Activitational Contractiva National Activitational Contractiva National Activitational Contractiva National Contractiva National Activitational Contractiva National Contractiva National Conte Docourrento.         National Contresponden                                                                                                    |                       |
| ACISSO<br>PERMITIDO<br>SOMENTE A<br>SOMENTE A<br>SO |                       |
| SOMENTE A<br>STE         →         0000568         Correspondência Interna - NA 10         23/03/2016         UNIDADE10           UNIDADE10         0000592         Formulário 0002         23/03/2018         UNIDADE10           UNIDADE10         0000598         Convênio de Cooperação Técnica 000563         23/03/2018         UNIDADE10           Lista de Andamentos (15 registros):          Data/Hors         Unidade         Descrição           23/03/2018 16:22         UNIDADE10         Correspondência Interna assinata pelo usuário externo         Descrição           23/03/2018 16:07         UNIDADE10         Correspondência Interna - NA 10. Sem acceso ao processo.         UNIDADE10           23/03/2018 16:07         UNIDADE10         Liberada assinatura externo para o usuário MARIO TINICO DA SU/A FILHO (mtílho@fazenda r.j.govbr) o<br>(Correspondência Interna para o usuário MARIO TINICO DA SU/A FILHO (mtílho@fazenda r.j.govbr) o<br>(Correspondência Documento). Com visualização integral do processo.         Liberada assinatura enterna para o usuário MARIO TINICO DA SU/A FILHO (mtílho@fazenda r.j.govbr) o<br>(Correspondência Encernativamento de Documento). Com visualização integral do processo.                                                                                                    |                       |
| Estic         D0000592         Pormulário 0002         23/03/2018         UNIDADE10           DOCUMENTO         00000598         Convênio de Cooperação Técnica 000563         23/03/2018         UNIDADE10           Lista de Andamentos (15 registros):         Data/Hora         Unidade         Descrição         UNIDADE10           23/03/2018 16:22         UNIDADE10         Correspondência interna assinata pelo usuário externo         Descrição           23/03/2018 16:07         UNIDADE10         Correspondência interna o ruavário Marta Sampaio de Fretas (sampaiodefretasmarta@gmäi.com) (Correspondência interna o ruavário Marta Sampaio de Fretas (sampaiodefretasmarta@gmäi.com) (Correspondência interna o ruavário Marta Sampaio de Suluxa FILHO (mtitho@fazenda njgovbr) o (Sorrespondência interna o ruavário Marta Documento). Com visualização integral do processo.           23/03/2018 16:07         UNIDADE10         Liberada assinatura externa para o usuário Marta Sampaio de Fretas (sampaiodefretasmarta@gmäi.com) (Correspondência interna o ruavário Marta Sampaio de Suluxa FILHO (mtitho@fazenda njgovbr) o (Despacho de Encemento). Com visualização integral do processo.                                                                                                    | /                     |
| Oddometrica         Conversión de Cooperação Técnica 000563         23/03/2018         UNIDADE10           Lista de Andamentos (15 registros):         Data/Hora         Unidade         Descrição           23/03/2018 16:22         UNIDADE10         Correspondência interna assinatos pelo usuário externo         Descrição           23/03/2018 16:07         UNIDADE10         Liberada assinatura externo para o usuário Marta Sampaio de Freitas (sampaiodefreitasmente@gmail.com)<br>(Correspondência interna - NA 10): Sem acesso ao processo.         DA SILVA FILHO (mtifiho@frazenda r.jov.br) r<br>(Descato de Enceminationa para o usuário MARTO TINICO DI SILVA FILHO (mtifiho@frazenda r.jov.br) r<br>(Descato de Enceminationaria e documento). Com visualização integral do processo.                                                                                                    |                       |
| Lista de Andamentos (15 registros):<br>Data/Hora Unidade Descrição<br>23/03/2018 16:22 UNIDADE10 Correspondência interna assinada pelo usuário externo<br>23/03/2018 16:07 UNIDADE10 Liberada assinatura externa para o usuário Marta Sampaio de Fretas (sampaiodefretasmarta@gmait.com)<br>(Correspondência interna - NA 10): Sem acesso ao processo.<br>23/03/2018 16:07 UNIDADE10 Liberada assinatura externa para o usuário Marta Sampaio de Siluxá FILHO (mtilho@fazenda rijovibr) o<br>UNIDADE10 Liberada assinatura externa para o usuário Marta/ID TINOCO DA SILVA FILHO (mtilho@fazenda rijovibr) o                                                                                                    |                       |
| Data/fora         Unidade         Descrição           23/03/2018 16:22         UNIDADE10         Correspondência interna assinada pelo usuáno externo.         Exercição           23/03/2018 16:07         UNIDADE10         Exercição externa assinada pelo usuáno externo.         Exercição externa assinada pelo usuáno externo.           23/03/2018 16:07         UNIDADE10         Exercição externa externa para o usuário MARIO TINOCO DA SULVA FILHO (mtilho@fazanda rijoubr) e (Correspondência Interna - NA 10). Sem acceso ao processo.           23/03/2018 16:07         UNIDADE10         Liberada assinatura externa para o usuário MARIO TINOCO DA SULVA FILHO (mtilho@fazanda rijoubr) e (Despacho de Encemnithamento de Documento). Com visualização integral do processo.                                                                                                    |                       |
| 23/03/2016 16:22         UNIDADE10         Correspondéncia interna assinada pelo usukiro terterio.           23/03/2018 16:07         UNIDADE10         Exercida assinatura e direm para o usukiro Marts Sampaio de Freitas (sampaiodefreitasmenta@gmail.com)<br>(Correspondência interna - NA 10). Sem acesso ao processo.           23/03/2018 16:07         UNIDADE10         Liberada assinatura e direm para o usukiro Marts Sampaio de Freitas (sampaiodefreitasmenta@gmail.com)<br>(Correspondência interna - NA 10). Sem acesso ao processo.           23/03/2018 16:07         UNIDADE10         Liberada assinatura e direm para o usukiro Martina Sampaio Da SILVA FILHO (mtfilho@frazenda ri goubr) o<br>(Despatho de Encaminatoriante) de Documento). Com visualização integral do processo.                                                                                                    |                       |
| 23/03/2018 16:07     UNIDADE10     LBerada assinatura externa para o usuario Marta Sampalo de Fretas (sampaiodefretasmarta@gmail.com)     (Correspondência Interna - NA 10). Sem acesso ao processo.     UNIDADE10     UNIDADE10     UNIDAD                                                                                                    |                       |
| 23/03/2018 16:07 UNIDADE10 Liberada assinatura externa para o usuário MARIO TINOCO DA SIL/A FILHO (intliho@fazenda rj.gov.br) r<br>(Despacho de Encaminhamento de Documento). Com visualização integral do processo.                                                                                                    | no documento 0000568  |
|                                                                                                    | a documento 0000561   |
| 23/03/2018 16:06 UNIDADE10 Dependitação acesos externo para MARIO TINOCO DA SILVA FILHO (mtfilho@fazenda.rj.gov.br) até 23/0<br>visualização integral do processo.<br>para verificação e acompanhamento.                                                                                                    | v2019 (365 dias). Com |
| 23/03/2018 15:17 UNIDADE10 Reabertura do processo na unidade                                                                                                    |                       |
| 23/03/2018 15:16 UNIDADE10 Conclusão do processo na unidade                                                                                                    |                       |
| 23/03/2018 15:15 UNIDADE10 Reabertura do processo na unidade                                                                                                    |                       |
| 23/03/2018 15:14 UNIDADE10 Conclusão do processo na unidade                                                                                                    |                       |
| 2303/2016 14 36 UNIDADE IU Enceminnanco para artegistição.                                                                                                    | an decompete pane     |
| 23/03/2018 14:51 UNIDADE10 (Despacho de Encaminhamento de Documento). Com visualização integral do processo.                                                                                                    | The secondice doods   |

Os documentos em azul são acessíveis, clique sobre o documento para ver seu conteúdo.

### 6.ASSINATURA EXTERNA

Para assinar documentos como usuário externo no SEI-RJ você deve ter se cadastrado previamente e apresentado a documentação necessária. E só então, o seu usuário será liberado para acessar o módulo de usuário externo.

Caso você precise assinar um documento gerado no SEI-RJ por um usuário interno, você receberá no seu e-mail cadastrado um aviso de que o documento está disponível para a sua assinatura.

Com isso, você poderá acessar o módulo do controle de acesso externo, caso não saiba como fazer veja o item

### 4. LOGIN, RECUPERAR SENHA DE ACESSO E TELA INICIAL.

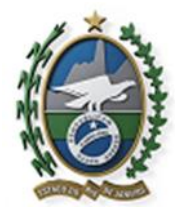

Governo do Estado do Rio de Janeiro

Na tela Controle de Acessos Externos, observe que são listados os processos com Acesso Externo concedido ao Usuário Externo e a coluna "Ações" exibe os botões de funcionalidades específicas.

Vide o exemplo abaixo destacado, com documentos disponibilizados para Assinatura Externa:

| Processo               | Documento | Tipo                           | Liberação  | Lista de Acessos I<br>Validade                                                                | Externos (3 re<br>Açõe |
|------------------------|-----------|--------------------------------|------------|-----------------------------------------------------------------------------------------------|------------------------|
| SEI-99/010/000049/2018 |           |                                | 15/06/2018 | 15/07/2018                                                                                    |                        |
| SEI-99/010/000049/2018 | 0000515   | Correspondência Interna - 16A  | 23/03/2018 | A CANETA INDICA                                                                               | 1 /                    |
| SEI-99/010/000010/2018 | 0000568   | Correspondência Interna - 164. | 23/03/2018 | DOCUMENTO GERADO<br>PELO ÓRGÃO E<br>DISPONIBILIZADO PARA<br>ASSINATURA DO<br>USUÁRIO EXTERNO. | 71                     |

Ao clicar no ícone de caneta, é aberta janela de "Assinatura de Documento", que ocorrerá somente depois que o Usuário Externo confirmar sua Senha de acesso ao SEI-RJ e clicar no botão "Assinar":

| Assinatu       | la de Documento |  |
|----------------|-----------------|--|
| Usuário Extern | 10:             |  |
| tbonifacio@gm  | ail.com         |  |
| Senha          |                 |  |
| 2              |                 |  |
| Assist         |                 |  |

Você também pode clicar sobre o número do documento para ver seu conteúdo.

### 7. PETICIONAMENTO ELETRÔNICO

A funcionalidade de peticionamento eletrônico permite que o usuário externo abra processos, insira documentos em processos já existentes.

A relação de tipos processuais aos quais é permitida a realização de peticionamento eletrônico pode ser encontrada no Portal SEI-RJ.

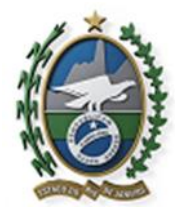

Governo do Estado do Rio de Janeiro

Para realizar peticionamento no SEI-RJ, o usuário externo precisa ter se cadastrado previamente e apresentado à documentação necessária para a liberação do seu acesso.

Para saber como realizar peticionamentos eletrônicos, consulte o Manual do Peticionamento eletrônico no nosso portal: <u>http://www.fazenda.rj.gov.br/sei/capacitacao</u>

## 8. INTIMAÇÃO ELETRÔNICA

A funcionalidade de intimação eletrônica permite aos órgãos a comunicação direta com os usuários externos para ciência, cumprimento de exigências e outras comunicações necessárias.

Quando uma intimação for direcionada a um usuário externo, este receberá em seu e-mail cadastrado uma notificação para verificar esta intimação.

Mesmo que o usuário não verifique este e-mail, se faz necessário o acesso ao módulo do usuário externo periodicamente para a verificação se existe ou não intimações a receber.

As intimações são exibidas na tela de controle de processos do módulo:

| secheman de estado de razinda e plane<br>secil Treinamento<br>bida                    | JAMERITO                                                                                                    |           |      |                                                                   |                                                                                        | Menu R                                          |
|---------------------------------------------------------------------------------------|----------------------------------------------------------------------------------------------------|-----------|------|-------------------------------------------------------------------|----------------------------------------------------------------------------------------|-------------------------------------------------|
| Controle de Acessos Externos<br>Alterar Senha<br>Pesquisa Pública<br>Peticionamento + | Controle de Acessos Exte                                                                                         | ernos     |      |                                                                   |                                                                                        |                                                 |
|                                                                                       |                                                                                                    |           |      |                                                                   | Lista de Acessos F                                                                     | vitemos (35 registi                             |
| lecibos Eletrônicos de Protocolo                                                      | Processo                                                                                                    | Documento | Tipo | Liberação                                                         | Lista de Acessos E<br>Validade                                                         | Acões                                           |
| Recibos Eletrônicos de Protocolo<br>ntimações Eletrônicas                             | Processo<br>SEI-99/001/000001/2019                                                                               | Documento | Tipo | Liberação<br>10/01/2019                                           | Validade<br>17/12/2118                                                                 | kternos (35 realistr<br>Ações<br>nji nji        |
| lecibos Eletrônicos de Protocolo<br>ntimações Eletrônicas<br>fanuais                  | Processo<br>SEI-99/001/000001/2019<br>SEI-04/041/000001/2018                                                     | Documento | Тіро | Liberação<br>10/01/2019<br>09/01/2019                             | Lista de Acessos E<br>Validade<br>17/12/2118<br>16/12/2118                             | kternos (35 repist)<br>Ações<br>Ciji Ciji       |
| Recibos Eletrónicos de Protocolo<br>ntimações Eletrónicas<br>Manuais                  | Processo<br>SEI-99/001/000001/2019<br>SEI-04/041/000001/2018<br>SEI-04/031/000014/2018                           | Documento | Тіро | Liberação<br>10/01/2019<br>09/01/2019<br>28/12/2018               | Lista de Acessos E<br>Validade<br>17/12/2118<br>16/12/2118<br>02/01/2019               | ktern <u>os (35 recist)</u><br>Ações<br>Gia Gia |
| Recibos Eletrônicos de Protocolo<br>ntimações Eletrônicas<br>Manuais                  | Processo<br>SEI-99/001/000001/2019<br>SEI-04/031/000001/2018<br>SEI-04/037/000014/2018<br>SEI-04/037/000014/2018 | Documento | Tipo | Liberação<br>10/01/2019<br>09/01/2019<br>28/12/2018<br>28/12/2018 | Lista de Acessos E<br>Validade<br>17/12/2118<br>16/12/2118<br>02/01/2019<br>04/12/2118 | Ações<br>Ações<br>Aja Aja                       |

n 🏻

Para acessar o processo e consultar a intimação, clique no ícone

A tela abaixo será exibida:

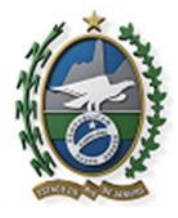

Governo do Estado do Rio de Janeiro

Clique no cadeado para consultar a intimação e liberar o acesso ao documento:

| рсн. —       | ennamento Reis                                                                                                    |                                                                           |                                                                                                    |                                                                                                    |                                                                                                    |                                                                                                    |                |
|--------------|----------------------------------------------------------------------------------------------------|---------------------------------------------------------------------------|----------------------------------------------------------------------------------------------------|----------------------------------------------------------------------------------------------------|----------------------------------------------------------------------------------------------------|----------------------------------------------------------------------------------------------------|----------------|
| Acesso       | Externo com Acor                                                                                                    | npanhamento I                                                             | ntegral do Processo                                                                                                    |                                                                                                    |                                                                                                    |                                                                                                    |                |
|              |                                                                                                    |                                                                           | -                                                                                                    |                                                                                                    |                                                                                                    | Petconetter                                                                                                    | ta jnieroanter |
|              |                                                                                                    |                                                                           | Autua                                                                                                    | ão .                                                                                                    |                                                                                                    |                                                                                                    |                |
| Processo:    |                                                                                                    | SEI-99/001/000001/2                                                       | 019                                                                                                    |                                                                                                    |                                                                                                    |                                                                                                    |                |
| Tipo;        |                                                                                                    | Recursos Humanos                                                          | Boicitação de Fénas                                                                                                    |                                                                                                    |                                                                                                    |                                                                                                    |                |
| Data de Gen  | ação                                                                                                    | 03/01/2019                                                                |                                                                                                    |                                                                                                    |                                                                                                    |                                                                                                    |                |
| nteressados  | 400 M                                                                                                    | Rejane                                                                    |                                                                                                    |                                                                                                    |                                                                                                    |                                                                                                    |                |
| ista de Prot | ocolos (2 registros):                                                                                                    |                                                                           |                                                                                                    |                                                                                                    |                                                                                                    |                                                                                                    |                |
| N            | Processo / Documento                                                                                                    | >                                                                         | Tipo                                                                                                    | Data                                                                                                    | Unic                                                                                                    | lade                                                                                                    | Acces          |
|              | 0006898                                                                                                    | Des                                                                       | acho de Encaminhamento de Documento                                                                                                    | 09/01/2019                                                                                                    | SUBC                                                                                                    | JEST                                                                                                    | 140            |
|              | 0000000                                                                                                    |                                                                           | Oficie 1                                                                                                    | 14/01/2019                                                                                                    | SUB                                                                                                    | Intimação Eletrônica: expedid                                                                                                    | -              |
|              | 0006920                                                                                                    |                                                                           |                                                                                                    |                                                                                                    |                                                                                                    |                                                                                                    |                |
| ista de And  | amentos (7 registros):                                                                                                    |                                                                           |                                                                                                    |                                                                                                    |                                                                                                    | em 10/01/2019<br>Documento Principal: Despec                                                                                                    | ho             |
| Jista de And | amentos (7 registros):<br>Data/Hora                                                                                                    | Unidade                                                                   |                                                                                                    | Descrição                                                                                                    |                                                                                                    | em 10/01/2019<br>Documento Principal: Despoc<br>de Encaminhamento de                                                                                                    | ho             |
| Jista de And | amentos (7 registros):<br>Data/Hora<br>14/01/2019 17:23                                                                                                    | Unidade<br>SUBOEST                                                        | Intmação Elemônica expedida em 14/01/2019 17 23                                                                                                    | Descrição<br>(25. sobre o Documento Principal 0008925 (05)                                                                                                    | cio 1), para Fernanda Ferrero                                                                                             | em 10.01/2019<br>Documento Principal: Despec<br>de Encaminhamento de<br>Documento (SEI nº 0006898)                                                                                                    | ho             |
| Jsta de And  | D006920<br>amentos (7 registros):<br>Data/Hora<br>14/01/2019 17:23<br>10/01/2019 12:35                                                                                                    | Unidade<br>SUBQEST<br>SUBGEST                                             | Intmação Eletrônica expedida em 14/01/2019 17 22<br>Intmação Eletrônica expedida em 10/01/2019 12 35<br>Sancalo                                                                                                    | Descrição<br>25. sobre o Documento Principal 000925 (OF<br>45. sobre o Documento Principal 0006888 (De                                                                                                    | icio 1), pera Fernanda Ferrero<br>spacho de Encaminhamento                                                                | em 10.01/2019<br>Documento Principal: Despoc<br>de Encaminamento de<br>Documento (SEI nº 0006958)<br>Citoxe para consultar a intrinaçã<br>liberar o acesso aos documento                                        | ho<br>c #      |
| ista de And  | 10006920<br>amentos (7 registros);<br>Detaritora<br>1401/2019 17.23<br>10/01/2019 12.35<br>10/01/2019 12.35                                                                                                    | Unidade<br>SUBOEST<br>SUBOEST<br>SUBOEST                                  | Intimação Eletrónica expedida em 14/01/2019 17:21<br>Intimação Eletrónica expedida em 10/01/2019 12:32<br>Serçaio<br>Disponizidad acesso exteno para Femanda Fem<br>Crado automacimente por meia o nodulo Pelor                                                                                                    | Descrição<br>25. sobre o Documento Principal 0008925 (01<br>45. sobre o Documento Principal 0006836 (De<br>era Sampaio (fisampsio@facerda y gov br) alé<br>mumento e intração Eletônicos em nacióo de      | cio 1), para Fernanda Ferrero<br>spacho de Encaminhamento<br>17/12/2116 (36500 dias). Con<br>Infranção Extrônica gerada.  | em 10/01/2019<br>Documento Principal: Despec<br>de Encamishamento de<br>Documento (SEI nº 00/6898)<br>Clouxe para consultar a Intinaçã<br>Iberar o acesso aos documentos<br>ni visual/2ação integral do process | ho<br>c #      |
| ista de And  | 0006925<br>amentos (7 registros):<br>Dataritore<br>14/01/2019 17:23<br>10/01/2019 12:35<br>10/01/2019 12:35<br>03/01/2019 16:08                                                                                                    | Unidade<br>SUBOEST<br>SUBOEST<br>SUBOEST<br>SUBOEST                       | Intimação Eletrônica expectas em 14/01/2016 172 22<br>Intimação Eletrônica expectas em 14/01/2016 12 35<br>Sarrosas<br>Disponitivicada acesos externo para Fenanda Fen<br>Crado automaticamente por meio do módulo Pelos<br>Procesos recesión au unidas                                                                   | Descrição<br>125. sobre o Documento Principal 0009023 (OR<br>45. sobre o Documento Principal 0009088 (De<br>era Sampara (fitampara@placerda r; gov br) até<br>mamento e intimação Eletiforicos em nacio de | cio 1), para Fernanda Ferrero<br>spacho de Encaminhamento<br>17/12/2116 (26500 dues). Con<br>Infimação Elefrônica gerada  | em 1003/2019<br>Documento Principal: Despec<br>de Encaminhamento de<br>Documento (SEI nº 0006380)<br>Clava para consultar a intrançã<br>liberar o acesso aos documento<br>n visualização integral do process    | ho<br>c #<br>k |
| ista de And  | 0006925<br>amentos (7 registros):<br>Data/Hora<br>1401/2019 17 23<br>10/01/2019 12 35<br>10/01/2019 12 35<br>03/01/2019 16 08<br>03/01/2019 16 08                                                                                                    | Unidade<br>SUBOEST<br>SUBOEST<br>SUBOEST<br>UNIDADET                      | Intenção Electrónica expedida em 1401/2016 17 21<br>Intenção Electrónica expedida em 1201/2016 12 31<br>Sampalo<br>Discontizado acesas externo para Romanta Paro<br>Cindo automatorem por mais do maiou Paro<br>Cindo automatorem por mais do maiou Paro<br>Procesas receivado na unidas<br>Concluída do stratas          | Descrição<br>25. stote o Documento Principal 0009025 (Off-<br>45. sobre o Documento Principal 0009588 (De<br>era Sarroaxo (fitamparo@atoceta n.gov.tr) aki<br>namento e Intimação Eletôricos em nacio de   | cio 1), para Fernanda Ferrer;<br>spacho de Eincaminhamento<br>17/12/2118 (26500 daes). Co-<br>Intimação Eletrônica gerada | em 10/03/2019<br>Documento Phincipal: Despec<br>de Encamishamento de<br>Documento (SEI nº 00/06898)<br>Clique para consultar a Intimaçã<br>Retar o aceiso aos documento<br>n visualização integral do process   | h0<br>0.       |
| Jsta de And  | 00069265 DetatHore DetatHore 14.012019 12.35 10.012019 12.35 03.012019 12.35 03.012019 10.28 03.012019 10.28 03.012019 03.012019 03.012019 03.012019 03.012019 03.01201 03.01201 03.01201 03.012 03.012 03.012 03.012 03.012 03.012 03.012 03.012 03.012 03.012 03.012 03.012 03.012 03.012 03.012 03.012 03.012 03.012 03.012 03.012 03.012 03.012 03.012 03.012 03.012 03.012 03.012 03.012 03.012 03.01 03.01 0 | Undade<br>SUBOEST<br>SUBOEST<br>SUBOEST<br>SUBOEST<br>UNIDADE1<br>SUBOEST | Intimação Electrônica expedida em 1401/2019 17.22<br>Intimação Electrônica expedida em 1001/2019 17.23<br>Escribilizada acesao externo gara Fernanda Fern<br>Chado automáticamento por mero do módulo Peloci<br>Processo revelho au unidade<br>Conclusão do sorcesso na unidade<br>Processo revelho pala unidade UNICADE1 | Descrição<br>25. Maire o Documento Principal 000625 (OF<br>45. donte o Documento Principal 000698 (De<br>era Sampano (Harmaeo)(Bocenda n.gov br) alé<br>numento e intimação Eletíforicos em nação de       | Cio 1), para Fernanda Ferreri<br>spacho de Encaminhamento<br>17/12/2116 (26500 diae). Co<br>Intimação Elebrónica gerada   | em 109/32618<br>Documento Principal: Despec<br>de Encamishanreno de<br>Documento (SEI en 0006/836)<br>Cique para consultar a Informaçã<br>Remar o acesso aos documento<br>n visualização integral do process    | ho<br>c #<br>k |

Ao clicar no ícone (incluir ícone) a confirmação da consulta a intimação é exibida:

| Processe                                                                            | 🛣 i SB - Caroultar Interação Beteleva s - Ourope Orrone 👘 👘 👘                                                                                                    |                              |
|-------------------------------------------------------------------------------------|----------------------------------------------------------------------------------------------------|------------------------------|
| Tes<br>Cara de Berejão                                                              | https:/bei.beta/scendarg.goc.br/ss/control.ador_entrom.phg/beas-ond_pet_introace_enc.set_conferes_autholict.proordinent                                                                                                    | -10.                         |
| The works                                                                           | Consultar Intimação Eletrônica                                                                                                    |                              |
| Inte de Proteccios (2 inglistros)<br>De Processo / Document<br>20066/98<br>30066/25 | Para visualizar os documentos da intimação Eletrônica referente ao Documento Principal SEI nº 0008908, alten de poder<br>eletivar sua resposta, se faz necessário confirmar a consulta à intimação.<br>Lembrarnos que, consideran-se-à cumprida a intimação com a presente consulta no sintema ou, não eletuada a consulta, en<br>15 dam açõe a data de sua eleberdição. | n Action                     |
| Lota de Andorsentos (7 registrico)<br>Detalhors<br>14/0/2010 17:23                  | Como a presente intimação los expedida em 10/01/2019 e em contormidade com as regras de contagem de prazo disposta<br>no at: 60 da (.e. nº 8.734/1996, mesmo se não ocorrer a consuita acima indicada, a tritmação será considerada cumprida ;<br>decusos do prezo teber ao final do da 25/01/2019.                                                                      | s ar                         |
| 10010010 1228                                                                       | Testing Testing Testing ( Testing)                                                                                                    | rde), para Portanda Portalia |
| 10/01/00/10 12:28                                                                   |                                                                                                    | alla integral do praceso.    |
| 0501/0519 10:06<br>0501/2519 10:06<br>0501/2519 10:05<br>0501/2519 10:04            |                                                                                                    |                              |

Clique em confirmar a consulta à intimação para acessar o documento.

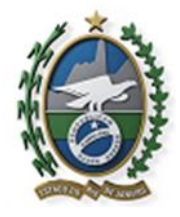

Governo do Estado do Rio de Janeiro

Após a consulta confirmada, novas ações ficarão disponíveis por meio da coluna ações:

|                     |                     |                    | Ashar                                                                                                    | 10                                                                                             |                                                                                |                        |  |
|---------------------|---------------------|--------------------|----------------------------------------------------------------------------------------------------|------------------------------------------------------------------------------------------------|--------------------------------------------------------------------------------|------------------------|--|
| Processo            |                     | SEI-99/001/000001/ | 2019                                                                                                    | are .                                                                                          |                                                                                |                        |  |
| Tipo:               |                     | Recursos Humanos   | Solicitação de Férias                                                                                                    |                                                                                                |                                                                                |                        |  |
| Dara de Geração     | E                   | 03/01/2019         |                                                                                                    |                                                                                                |                                                                                |                        |  |
| Prise establishoots |                     | Najara             |                                                                                                    |                                                                                                |                                                                                |                        |  |
| ista de Protoco     | lios (4 registros): |                    |                                                                                                    |                                                                                                |                                                                                | -                      |  |
|                     | Processo / Document | la                 | Тіро                                                                                                    | Deta                                                                                           | Unidade                                                                        | Ações                  |  |
| 0                   | 0006598             | De                 | ipacho de Encaminhamento de Documento                                                                                                    | 09/01/2019                                                                                     | SUBGEST                                                                        | 220                    |  |
|                     | 0006925             |                    | Oficie 1                                                                                                    | 14/01/2019                                                                                     | SUBGEST                                                                        | 240                    |  |
| 10.                 | 0006993             |                    | Certidão de Intimação Cumprida                                                                                                    | 18/01/2019                                                                                     | SUBGEST                                                                        |                        |  |
| 0                   | 0006994             |                    | Certidão de Intimação Cumonida                                                                                                    | 21/01/2019                                                                                     | SUBGEST                                                                        |                        |  |
| ats do Andress      | Venteine 21 pote    |                    |                                                                                                    |                                                                                                |                                                                                |                        |  |
| ALL OF ALL OF       | Deta Hora           | Unidade            |                                                                                                    | Descrição                                                                                      |                                                                                |                        |  |
|                     | 21/01/2019 11:13    | SUBGEST            | Processo remetido pela unidade SUBGEST                                                                                                    |                                                                                                |                                                                                |                        |  |
| 3                   | 21/01/2019 11:13    | SUBGEST            | Intinação cumprida em 21/01/2019, conforme Certi<br>(Oficio 1) para Farranta Farranta Sampan                                                                                                    | tão 0006994, por consulta direta, sobre a intima                                               | ção expedida em 14/01/2019 17:23:25 e Docum                                    | ento Principal 0006925 |  |
|                     | 21/01/2019 11:13    | SUBGEST            | Processo recebido na unidade                                                                                                    |                                                                                                |                                                                                |                        |  |
|                     | 8/01/2019 17:52     | SUBGEST            | EST Processo remetido pela unidade SUBGEST                                                                                                    |                                                                                                |                                                                                |                        |  |
|                     | 801/2019 17:52      | SUBGEST            | Inimação cumprise em 18/01/2019, contorme Centralo 000660, por consulta direta, sobre a intimação expediça em 18/01/2019 12:35:45 e Documento Principal 00<br>Interestino da Encervantinamento da Documento Incar Exervancia Exervancia Barrana. |                                                                                                |                                                                                |                        |  |
| 3                   | 401/2019 17:23      | SUBGEST            | [Despende de Countermente de Counteries para remains parajes] [Intermade Electrica expedida en 14/01/2019 17:23.23, sobre - Documento Principal 0000525 (Officis 1), para Fernanda Ferneira Sampalo                                              |                                                                                                |                                                                                |                        |  |
| 9                   | 10/01/2019 12:35    | SUBGEST            | UT Internação Eletôniça expedida em 10/01/2019 12:35 45, sobre o Documento Principal 0006698 (Despacho de Encaminhamento de Documento), para Fer<br>Samasio                                                                                      |                                                                                                |                                                                                |                        |  |
|                     | 10/01/2019 12:35    | SUBGEST            | Disponibilizado acesso eviterno para Fernanda Fern<br>Criado automaticamente por meio do módulo Peticia                                                                                                    | era Sampaio (fisampaio@fazenda rj.gov.br) até<br>mamento e intimação Eletrônicos em ração de l | 17/12/2118 (36500 dias). Com visualização integ<br>ritmação Eletrônica gerada. | rai do processo.       |  |
| (                   | 13/01/2019 16:08    | SUBGEST            | Processo recebido na unidade                                                                                                    |                                                                                                |                                                                                |                        |  |
|                     | 23/01/2019 10:26    | UNIDADE1           | Conclusão do processo na unidade                                                                                                    |                                                                                                |                                                                                |                        |  |
|                     | 13/01/2019 10:25    | SUBGEST            | Processo remetido pela unidade UNIDACE1                                                                                                    | 1                                                                                              |                                                                                |                        |  |
|                     | 3901/2019 10 24     | UNIDAGE1           | Processo restrito gerado, informação Pessoar (Art.)                                                                                                    | 11 GB Lie #* 12 527/2011)                                                                      |                                                                                |                        |  |
| ícone               | e 👰 per             | rmite o a          | cesso ao documento                                                                                                    | o da intimação.                                                                                |                                                                                |                        |  |

O ícone permite a realização de peticionamento intercorrente para resposta a uma intimação.

# 8.1 Responder a Intimação As respostas às intimações são realizadas por meio de peticionamento. Ao clicar no ícone, a tela abaixo é exibida:

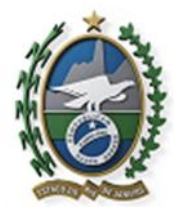

| Drientações                                                                                                    | 1       |
|----------------------------------------------------------------------------------------------------|---------|
| Orientações                                                                                                    | Fegh    |
| peticionamento serve para protocolizar documentos em resposta a intimação eletrônica recebida. Condicionado ao número do processo e parametrizações da administração sobre o Tipo                                                                                       |         |
| esso correspondente, os documentos poderão ser incluidos diretamente no processo indicado ou em processo novo relacionado.                                                                                                    | de      |
| ntimação Eletrônica                                                                                                    |         |
| iesso nº SEI-99/001/000001/2019 (Recursos Humanos: Solicitação de Férias)<br>de Intimação: Exigência de documentos<br>umento Principal da Intimação: Cíficio 1 (0006925)<br>3 de Expedição da Intimação: 14/01/2019 I7.23.25<br>de Cumprimento da Intimação: 21/01/2019 |         |
| Resposta                                                                                                    |         |
| cionamento: Direto no Processo Indicado                                                                                                    |         |
| o de Resposta: 🕐 - L ESCOLHA O TIPO<br>DE RESPOSTA                                                                                                    |         |
| Patrice                                                                                                    | -   Far |

O campo Tipo de Resposta lista as respostas possíveis para a intimação caso ainda esteja no prazo.

Caso essa opção não esteja disponível, utilize a opção de Peticionamento Intercorrente no menu principal.

Para saber como realizar peticionamentos eletrônicos, consulte o Manual do Peticionamento eletrônico no nosso portal: <u>http://www.fazenda.rj.gov.br/sei/capacitacao</u>

Para prosseguir com a resposta a intimação, selecione o tipo de resposta desejado.

Com isso, o painel documentos será exibido para inclusão da petição.

| Resposta                                                                                                    |  |  |  |  |  |  |
|----------------------------------------------------------------------------------------------------|--|--|--|--|--|--|
| Peticionamento: Direto no Processo Indicado                                                                                                    |  |  |  |  |  |  |
| Tipo de Resposta: (?)                                                                                                    |  |  |  |  |  |  |
| Cumprimento de Exigência (15 Dias) - Data Limite: 05/02/2019 Y                                                                                                    |  |  |  |  |  |  |
| Documentos                                                                                                    |  |  |  |  |  |  |
| Os documentos devem ser carregados abaixo, sendo de sua exclusiva responsabilidade a conformidade entre os dados informados e os documentos. Os Níveis de Acesso que forem indicados<br>abaixo estarão condicionados à análise por servidor público, que poderá alterá-los a qualquer momento sem necessidade de prêvio aviso. |  |  |  |  |  |  |
| Documento (taman) to máximo: 10Mb):<br>Escolher arquivo Venhum arquivo selecionado  ARQUIVO                                                                                                    |  |  |  |  |  |  |
| Tipo de Documento:      O     Complemento do Tipo de Documento:      O     S.SELECIONE O TIPO DE     DOCUMENTO E INFORME O     COMPLEMENTO E                                                                                                    |  |  |  |  |  |  |
| Nível de Acesso: 🗇 Hipótese Legal: 🔊                                                                                                    |  |  |  |  |  |  |
| Restrito Situa??o Econ?mico-Financeira de Sujeito Passivo (Art. 198, caput, da Lei n? 5.172/1966 - CTN)                                                                                                    |  |  |  |  |  |  |
| Formato: ⑦ Nato-Digital O Digitalizado                                                                                                    |  |  |  |  |  |  |
| 4.ESCOLHA O<br>FORMATO<br>S.CLIQUE EM<br>ADICIONAR                                                                                                    |  |  |  |  |  |  |

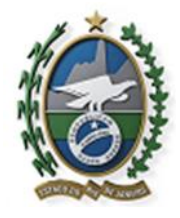

# PARTE III

# MANUAL DO PETICIONAMENTO ELETRÔNICO

## 1. O QUE É PETICIONAMENTO ELETRÔNICO

O Peticionamento Eletrônico permite ao cidadão o envio, diretamente, de documentos eletrônicos, visando formar um novo processo ou compor processo já existente.

O interessado deve estar previamente credenciado no SEI-RJ, conforme orientações disponíveis no Manual do Usuário Externo SEI-RJ.

## 2.REQUISITOS PARA UTILIZAR O SERVIÇO DE PETICIONAMENTO ELETRÔNICO

É necessário ter Usuário Externo CADASTRADO e LIBERADO. Para isso siga os passos para cadastramento conforme descrito no Manual do Usuário Externo SEI-RJ, disponível no sei.rj.gov.br/Portal.

Utilize preferencialmente os navegadores web Firefox ou Chrome.

Antes de iniciar o peticionamento tenha os arquivos de cada documento já separados em seu computador e prontos para carregar.

Cada documento deve ser adicionado separadamente, um a um, com o preenchimento dos dados próprios.

Tenha especial atenção à indicação de Nível de Acesso, em que a opção "Restrito" deve ser exceção e somente deve ser indicado se no teor do documento contiver informações de fato restritas em razão de Hipótese Legal própria.

# 3.REALIZAR UM PETICIONAMENTO ELETRÔNICO NOVO

Para realizar o peticionamento, acesse o link: http://sei.rj.gov.br/externo

Caso já tenha Usuário Externo CADASTRADO e LIBERADO, basta realizar o login.

1) Insira o e-mail e a senha cadastrada no momento do cadastro do usuário externo;

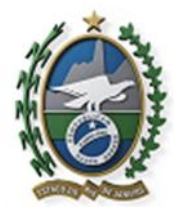

# 2) Clique em Confirma;

3) Se ainda não tiver cadastro, clique na opção "Clique aqui se você ainda não está cadastrado" e siga o procedimento. Mais orientações, consultar o Manual do Usuário Externo SEI-RJ

4) Após realizar o login, no menu principal, clique em Peticionamento>Processo Novo:

| Controle de<br>Acessos<br>Externos     | Controle de Ac             | essos Exter    | nos                             |             |                  |             |
|----------------------------------------|----------------------------|----------------|---------------------------------|-------------|------------------|-------------|
| Alterar Senha                          |                            | CLIQUE PARA    |                                 |             |                  |             |
| Pesquisa Pública                       | K                          | PETICIONAMENTO |                                 | Lista de Ac | essos Externos ( | 4 registros |
| Peticionamento                         | Processo Novo              | Documento      | Tipo                            | Liberação   | Validade         | Ações       |
| Recibos<br>Eletrônicos de<br>Protocolo | Intercorrente 018          |                |                                 | 21/06/2018  | 21/07/2018       |             |
|                                        | SEI-<br>99/010/000049/2018 |                |                                 | 15/06/2018  | 15/07/2018       |             |
|                                        | SEI-<br>99/010/000049/2018 | 0000515        | Correspondência<br>Interna - NA | 23/03/2018  |                  | 1           |
|                                        | SEI-<br>99/010/000010/2018 | 0000568        | Correspondência<br>Interna - NA | 23/03/2018  |                  | 1           |

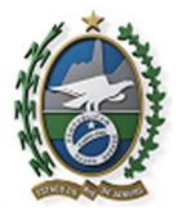

5) O sistema apresentará a tela com as orientações gerais para peticionamento:

| Contraction on Assessed Enternal                                                                                                    | Peticionar Processo Novo                                                                                                    |
|----------------------------------------------------------------------------------------------------|----------------------------------------------------------------------------------------------------|
| There is a state of the state of the state o | (Chronights Tarias )                                                                                                    |
| annearadh a bhanna an Paranan                                                                                                    | Unitar performantialization or surrogadores such Facility on Operand.                                                                                                    |
|                                                                                                    | Antes de inicar o poteconamento testa os argunos, de cala doramento já separados em oro compandor o promos para correga.                                                                                                    |
|                                                                                                    | <ul> <li>Non charges of hour work or companyors of pressors documents + a lifetime () extense elasion automaticaments on argoine corregades e also concludes<br/>anior lisate de tengo, tensiderando or como tengonicios.</li> </ul>                                                                                                    |
|                                                                                                    | <ul> <li>Cuda documento diver ser adicantado separadamente, um a um, como o prevechamento dos dudos peloprios.</li> </ul>                                                                                                    |
|                                                                                                    | <ul> <li>O precumanente argue a legalaçãe de genhe de danasemen públicon, ou seja, o BEI año é un repositivo de arquevos, mas um de formulanção de<br/>decomentes.</li> </ul>                                                                                                    |
|                                                                                                    | <ul> <li>Pare a neuro subre en loues para les orientações subre a finema corrent de premultanemis de campo correspondente.</li> </ul>                                                                                                    |
|                                                                                                    | No promuchamente des campes processendes et caina atta.                                                                                                    |
|                                                                                                    | Alterne entre matikarda e iniziarda sumerare quanda normalerio, genderante agresar a pinarente lora de rada palaren fara em matikarda                                                                                                    |
|                                                                                                    | <ul> <li>Tanda superial anação i adeixção de Nirol de Aronos, em que a opção "Romano" dore ser enceção a comune dore ser andicado se no teor do documente<br/>controre informações de fate restetan em nução de Higótero Legal própeia.</li> </ul>                                                                                                    |
|                                                                                                    | <ul> <li>Indeper o Formans: "Digradizable" aponto se o anqueo foi producido em papel e poerreienceme digradizado, senda suportante o uso de sectoro de<br/>no adaccionario (prico - OCE), pare que o mem seja progradario (inquesto de software do OCR are tripico 32 educo).</li> </ul>                                                                                                    |
|                                                                                                    | <ul> <li>         É de requessibilidade de Cusisia Éterena ou enclude representada a guarda do documento em papel correspondente.     </li> </ul>                                                                                                    |
|                                                                                                    | This case in Ferning, consider a manual do source entrons deposit of an answe partial (2011) 201                                                                                                    |
|                                                                                                    | Earstha a Teo do Persenan nun densis Iniziar                                                                                                    |
|                                                                                                    | (T2) Devolution for the second of the second second s |
|                                                                                                    | (TD: Desinicatio Conseption: - Ent Nodel Init: com Berrs Initiation Schwarts non-Marris Ent et al.)                                                                                                    |
|                                                                                                    | (TD: Desingle Corpus Estravelise services                                                                                                    |
|                                                                                                    | WD Desandolo Corpupat - Autoria cam been bitwaten Distantis Fora do Martingan do Na                                                                                                    |
|                                                                                                    | 11D: Dessing die Geregopt - Auto ist von Benn Indensi Maasten in Anno ben mit 41                                                                                                    |
|                                                                                                    | 17D Desindção Corpugar - Andrear sem Berla Inderes pelos de sem anima di analiza da da de semação de Te de Seman.                                                                                                    |
|                                                                                                    | Recorda Concessão de Ressaurmento de CMS - Substituição Telsularia - Derivatora de Pentãero                                                                                                    |
|                                                                                                    |                                                                                                    |
|                                                                                                    | AO PASSAR O CURSOR DO MOUSE SOBRE                                                                                                    |
|                                                                                                    | OS TIPOS DE REDOCESSOS VOCÊ TERÁ                                                                                                    |
|                                                                                                    | OS TIPOS DE PROCESSOS, VOCE TERM                                                                                                    |
|                                                                                                    | MAIS INFORMAÇÕES SOBRE ELE                                                                                                    |

Leia as orientações, e escolha o tipo do processo que deseja iniciar.

Ao passar o cursor do mouse sobre o tipo de processo, o sistema exibirá mais informações sobre ele.

Neste momento você irá escolher o tipo de processo relacionado à sua solicitação.

6) A tela peticionar processo novo será exibida: Verifique se o tipo de processo escolhido é o correto, caso não seja, clique em voltar.

7) No painel formulário de peticionamento, insira a especificação:

| Peticionar Processo Novo                                                                               | IDENTIFICAÇÃO DO TIPO DO PROCESSO                                                        | Exteriorar Votar |
|----------------------------------------------------------------------------------------------------|------------------------------------------------------------------------------------------|------------------|
| Tipo de Processo: ITD: Dissolução Conjugal - Judicial Apenas com                                       | Bens Imóveis                                                                             |                  |
| Orientações sobre o Tipo de Processo<br>Peticionamento para emissão de guia de dissolução conjugal qua | ndo o processo é judicial com bens imóveis situados fora do município do Rio de Janeiro. |                  |
| Especificação (resumo limitado a 50 caracteres):                                                       | <ul> <li>1. INSIRA A ESPECIFICAÇÃO, UM RESUMO LIMITADO A 50<br/>CARACTERES</li> </ul>    |                  |
| Interessados: 🕐 🔘 Pessoa Física 🔘 Pessoa Jurídica —                                                    | 2. SELECIONE A OPÇÃO DESEJADA                                                            |                  |
| Tipo CPF/CNPJ                                                                                          | Nome/Razão Social                                                                        | Ações            |

8) Selecione se o interessado é pessoa física ou jurídica:

Caso o interessado seja pessoa física:

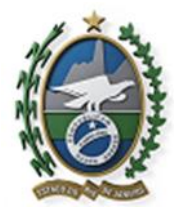

Governo do Estado do Rio de Janeiro

9) Insira o CPF no formato correto e clique em validar, caso a pessoa física não esteja cadastrada, o sistema exibirá a tela para cadastro. Caso esteja, o sistema preencherá o nome do interessado.

|               | S E TRAÇOS E CLIQUE EM VALIDAR                         |                                                            |
|---------------|--------------------------------------------------------|------------------------------------------------------------|
| CPF: None:    | 4. CASO O CPF SEJA VÁLIDO<br>SISTEMA EXIBIRÁ A TELA PA | , E A PESSOA FÍSICA NÃO SEJA CADASTRADA, O<br>ARA CADASTRO |
| Tipo CPF/CMPJ | Nome Razão Social                                      | Ações                                                      |

Caso o interessado não esteja cadastrado, a tela abaixo será exibida.

IMPORTANTE: Caso a tela não seja exibida, verifique se o seu navegador não está bloqueando os popups.

10) Preencha conforme, passo a passo abaixo:

| B 10. Advance & Manager Manager March States                                                                                                    | 1                                     |
|----------------------------------------------------------------------------------------------------|---------------------------------------|
| <ul> <li>The Control of American Trease Freed Free Control and Control and</li></ul> |                                       |
| Cadastro de Interessado - Pessoa Física                                                                                                    | → 15. PREENCHIDA TODAS AS INFORMAÇÕES |
| Fressa Freca     Fressa Freca     Fore Andrée Com Pessoa Jurídica     Com véroale com Pessoa Jurídica     Com véroale com Pessoa Jurídica     T. ESCOLHA A OPÇÃO DESEJADA                                                                                                    | CLIQUE EM SALVAR                      |
| (Fermatário de Cadastro                                                                                                    |                                       |
| Teo de Interessade:<br>8. SELECIONE NA LISTA O TIPO DE INTERESSADO                                                                                                    |                                       |
| None Completo:                                                                                                    |                                       |
| 9. INFORME SEU NOME COMPLETO                                                                                                    |                                       |
| CPF:<br>256.833.127-05                                                                                                    |                                       |
| 10. PREENCHA O RG E ÓRGÃO EXPEDIDOR<br>Orgão Expedidor do RE:<br>Normen do CAU<br>11. CASO SEJA ADVOGADO,<br>INFORME O NÚMERO DA GAR                                                                                                    |                                       |
| Gene:     Terronne: O Homero Di Okob     Carpe:     Terronne: O Homero Di Okob     Terronne:     Masculno     12. PREENCHA O GÊNERO                                                                                                    | 13. SELECIONE O CARGO DESEJADO        |
| Telefost                                                                                                    |                                       |
|                                                                                                    |                                       |
| 6-mait Silo na internet                                                                                                    |                                       |
| Inderege: Bairre: 14. INSIRA AS INFORMAÇÕES<br>DE TELEFONE,                                                                                                    |                                       |
| Entado: Catado: CEP. EMAIL, SITE, E ENDEREÇO                                                                                                    |                                       |
|                                                                                                    |                                       |

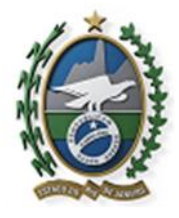

Caso o interessado seja pessoa jurídica:

11) Insira o CNPJ no formato correto e clique em validar, caso a pessoa jurídica não esteja cadastrada, o sistema exibirá a tela para cadastro. Caso esteja, o sistema preencherá o nome do interessado.

|             |               |             | 5. INFORME O                                         | NPJ SEM PONTOS E SEM TR                               | RAÇOS E CLIQUE EM VALIDAR |
|-------------|---------------|-------------|------------------------------------------------------|-------------------------------------------------------|---------------------------|
| Interessado | os: 🔊 💿 Pesso | a Písica 🖲  | Pessoa Jurídica                                      |                                                       |                           |
| CNPJ:       | V             | R<br>alidar | azão Social:                                         |                                                       | Adicionar                 |
|             |               |             | 6. CASO O CNPJ SEJA VÁLID<br>CADASTRADA, O SISTEMA I | O, E A PESSOA JURÍDICA NA<br>EXIBIRÁ A TELA PARA CADA | ÃO ESTIVER<br>STRO        |

Caso o interessado não esteja cadastrado, a tela abaixo será exibida.

**IMPORTANTE**: Caso a tela não seja exibida, verifique se o seu navegador não está bloqueando os popups.

12) Preencha a tela conforme passo-a-passo abaixo:

| z SB - Cadastro de Interessado - Pessoa Jurídica z - Google Chrome                  | 0.0                                               | х     |                                                            |
|-------------------------------------------------------------------------------------|---------------------------------------------------|-------|------------------------------------------------------------|
| Seguro   https://wei-beta/azenda.rj.gov.br/sei/controlador_externo.php?acaonmd_pet_ | interessado_cadastro&tipo_selecao=2&cnpj=tru      | eðica |                                                            |
| Cadastro de Interessado - Pessoa Jurídica                                           |                                                   | î     |                                                            |
| Natareza 16. ESCOLHA A OPÇÃO DESEJADA<br>* Pessoa Jurídea                           | State Balance                                     |       | 20. PREENCHIDA TODAS<br>As INFORMAÇÕES<br>CLIQUE EM SALVAR |
| Formulário de Cadastro<br>Tipo de Interessado:<br>Razão Societ<br>18. INFO          | STA O TIPO DE INTERESSADO<br>DRIME A RAZÃO SOCIAL |       |                                                            |
| CNPJ:<br>81.681.484/0001-83                                                         |                                                   |       |                                                            |
| Telefone:<br>E-mait Silo na Internet                                                | 19. INSIRA AS INFORMAÇÕES<br>DE TELEFONE.         |       |                                                            |
| Endersgo: Barro:<br>Estado: Cidade: CEP:                                            | EMAIL, SITE, E ENDEREÇO                           |       |                                                            |
|                                                                                     |                                                   |       |                                                            |

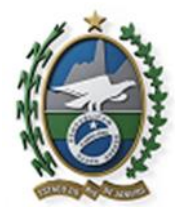

Governo do Estado do Rio de Janeiro

Após Salvar as informações, o quadro abaixo apresentará o CPF/CNPJ e o nome /Razão social cadastrado. Caso o interessado já esteja cadastrado, ao clicar em validar, o sistema preencherá o nome do interessado.

13) Para adicionar o interessado, clique no botão adicionar:

| CPF:           | Nor        | ne:                     |       |
|----------------|------------|-------------------------|-------|
| 762.543.810-44 | Validar Ma | la Joana Dark Adicionar |       |
| Tipo           | CPF/CNPJ   | Nome/Razão Social       | Ações |

14) Ao clicar em adicionar, o interessado cadastrado deverá ser apresentado na tabela, conforme imagem abaixo:

| Tipo          | CPF/CNPJ       | Nome/Razão Social | Ações |
|---------------|----------------|-------------------|-------|
| Pessoa Física | 762.543.810-44 | Maria Joana Dark  | X     |

# 4.INCLUSÃO DOS DOCUMENTOS

É no painel Documentos que os documentos devem ser anexados, lembre-se de já ter os documentos separados antes de iniciar o peticionamento.

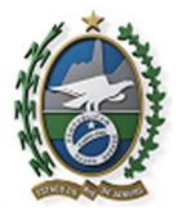

| Documentos<br>Ce documentos divers ser cas<br>indicatos abaixo estardo cond<br>Documento Principal: En<br>Entre da Areano (2)                                 | regados abairo, sendo<br>cionados 8 anúlise por<br>insião de Guía de ITD - (<br>texas Lanak (9) | le saa exclusiva responsabil<br>ionidor páblico, que poderá<br>Sique aqui para editar conte | idade a conformidade entre os d<br>motivadamente, alterá-los a gua<br>ideo | iados informados e os documen<br>Alguer momento sem necessida | los. Os Néveis de A<br>de de prévio aviso. | cesso que forem |
|----------------------------------------------------------------------------------------------------|-------------------------------------------------------------------------------------------------|---------------------------------------------------------------------------------------------|----------------------------------------------------------------------------|---------------------------------------------------------------|--------------------------------------------|-----------------|
| Restrice Situ                                                                                                    | içãe Econômico-Financ                                                                           | ira de Sujello Passivo (Art. 1                                                              | 99. caput, da Lai nº 5.172/1965 -                                          | CTN)                                                          |                                            |                 |
| Explorat Neshum Schein<br>Tipo de Docomesto: ()<br>Comprovante<br>Docomento de Indentificação<br>Fatha<br>Gala<br>Pelição<br>Processo<br>Procusso<br>Procusso | complemento di<br>Complemento di<br>Condimico-Financi<br>ptalicario Dati                        | o Tipo de Documento: ()<br>era de Sujeto Passivo (Art. 1<br>era:<br>1 Tamanho               | 98, capul, da Lei nº 5, 172/1985 -<br>Documento                            | CTH()<br>Nivel de Acessió                                     | formatio                                   | Aples           |
| Bertinge<br>Carlie<br>Explore Nenhum Schein<br>Tige de Docementor 🕤                                                                                           | conditionado.<br>Complemento d                                                                  | Tipo de Documento: 🕲                                                                        |                                                                            |                                                               |                                            |                 |
| Bivel de Accession 🛞 Hapd                                                                                                    | tese Legat (1)                                                                                  |                                                                                             |                                                                            |                                                               |                                            |                 |
| Restrice Situa<br>Formato: (1) (2) Nata-digital (                                                                                                    | ção Econômico Financi<br>Digitalizada 🛛 Adio                                                    | ina de Sujeto Passivo (At. 1<br>oran                                                        | 98. capyr, da Lei n° 5 172/1996 -                                          | CINI                                                          |                                            |                 |

O primeiro documento a ser inserido é o documento principal, não é possível concluir o peticionamento sem anexar o documento ou editá-lo, caso seja um documento gerado no SEI-RJ.

Caso o documento principal seja um documento gerado no SEI, ele será apresentado como na tela abaixo:

15) Clique sobre o documento para abrir o editor de textos:

| CLIQUE PARA ABRIR O EDITOR DE TEXTOS E EDITAR SEU CONTEÚDO                                                                                                    |  |
|----------------------------------------------------------------------------------------------------|--|
|                                                                                                    |  |
| Documentos                                                                                                    |  |
| Os documentos devem ser carregados abaixo, sendo do sua exclusiva responsabilidade a conformidade entre os dados informados e os documentos. Os Niveis de Acesso que forem<br>indicados abaixo estarão condicionados à análise por servidor oúblico, que poderá, motivadamente alterá-los a quajquer momento sem necessidade de prévio aviso. |  |
|                                                                                                    |  |
| Documento Principal 🧮 Emissão de Guia de ITD (clique aqui para editar conteúdo)                                                                                                    |  |
| Mivel de Acesso: () Hipótese Logat ()                                                                                                    |  |
| Restrito Situação Econômico-Financeira de Sujeito Passivo (Art. 198, caput, da Lei nº 5.172/1966 - CTN)                                                                                                    |  |

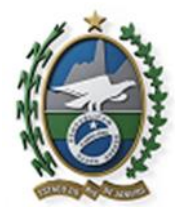

### 16) A tela com o conteúdo do documento será exibida:

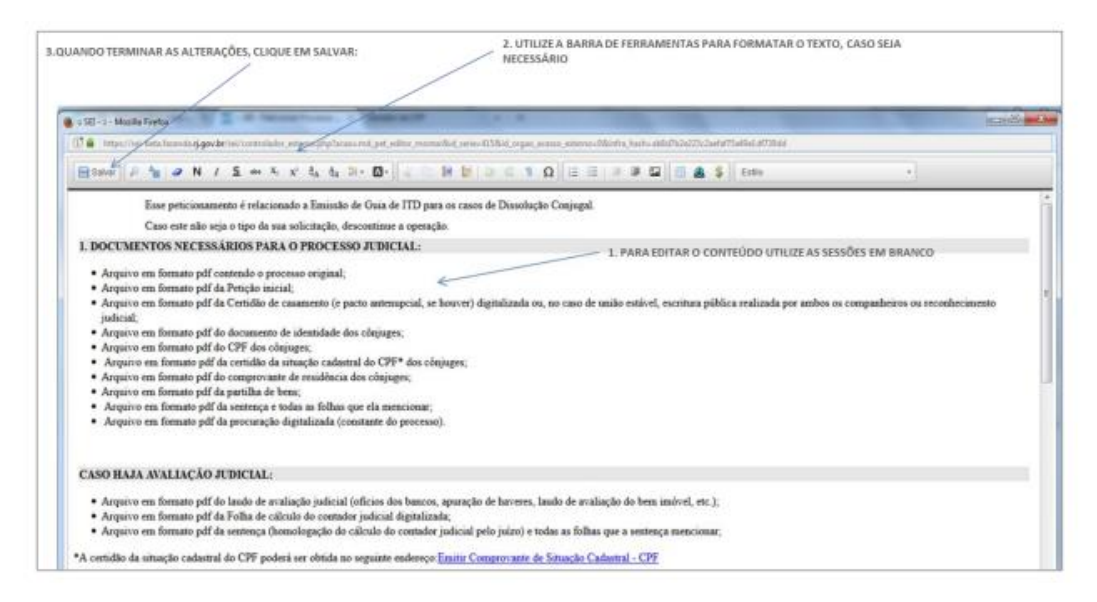

**IMPORTANTE**: Caso a tela não seja exibida, verifique se o seu navegador não está bloqueando os popups.

17) Edite o documento e quando, terminar, clique em salvar;

18) Dependendo do tipo do processo que está sendo peticionado, você pode ter a opção de escolher o Nível de acesso entre os disponíveis:

Público;

Restrito;

Alguns tipos de processo terão seus níveis de acesso já definidos, não sendo possível a alteração pelo usuário externo.

Caso o documento principal seja um documento externo, você seguirá o mesmo passo-apasso para inserir os documentos essenciais e complementares que serão apresentados a seguir.

19) No painel documentos essenciais, clique no botão explorar para encontrar o arquivo desejado:

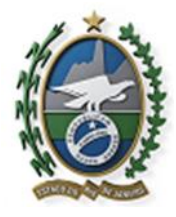

| Explorar Nenhum ficheiro s                                                     | elecionado.                        |               |                                  |                                    |                 |         |       |
|--------------------------------------------------------------------------------|------------------------------------|---------------|----------------------------------|------------------------------------|-----------------|---------|-------|
| ipo de Documento: 🕥                                                            | Complet                            | nento do Tipo | o de Documento: 😗                |                                    |                 |         |       |
| Comprovante<br>Documento de Indentificação<br>Fetha<br>Guis<br>Norma<br>Decela | legat ()<br>Econômico<br>phalizado | -Financeira d | le Sujello Passivo (Art. 1)<br>] | 98, caput, da Lei nº 5, 172/1966 - | CTN)            |         |       |
| reacao                                                                         |                                    | Data          | Tamasho                          | Documento                          | Nivel de Acesso | Formato | Ações |

20) Na tela explorar arquivos, encontre o seu arquivo e clique em Abrir:

| Downloads                                                                                                    | Biblioteca Documentos Organ                                                                    | nizar por: Pasta 🕶                                                                                                    |
|----------------------------------------------------------------------------------------------------|------------------------------------------------------------------------------------------------|----------------------------------------------------------------------------------------------------|
| Carl Bibliotecas                                                                                                    |                                                                                                |                                                                                                    |
| Documentos                                                                                                    | Nome<br>Templates_0.5 atualizados                                                              |                                                                                                    |
| <ul> <li>▷ ▲ Imagens</li> <li>▷ ▲ Músicas #</li> <li>▷ ➡ Videos</li> </ul>                                                                                                    | TD  Capacitação  Apresentações - SEI  Divulgação SEI                                           | Data da criação: 02/02/2018.42/29c um arquine p<br>Tamanho: 705 KB vitualitari<br>Arquivos: Macroprocesso ITD - AS IS - Ação Fisci |
| Computador     Sisco Local (C:)     Generation of the second of the second of the | Metodologias de Gestão de Processo<br>Arquivos do Outlook<br>PAD - SEPLAG - CADASTRAR VEÍCULOS |                                                                                                    |

21) O nome do arquivo carregado será exibido ao lado do botão explorar, conforme imagem abaixo:

| Documentos | Essenciais (10 Mb): |
|------------|---------------------|
| Explorar   | PROCESSO.pdf        |

22) Selecione o tipo de documento e digite o complemento do tipo de documento, o complemento serve para especificar o tipo de documento, conforme mostra a imagem abaixo:

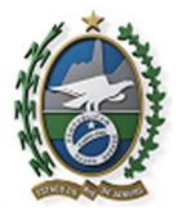

| 1.0                                                     | SCOLHA O TIPO DE DOC               | UMENTO "PROCESS      | 0"                                          |                 |         |       |
|---------------------------------------------------------|------------------------------------|----------------------|---------------------------------------------|-----------------|---------|-------|
| Documentos Essenciais (10 Mb):<br>Explorar PROCESSO.pdf |                                    |                      |                                             |                 |         |       |
| Tipo de Documento: 🔞                                    | Complemento do Ti                  | oo de Documento: (   | 2. DIGITE O COMPLEN                         | NENTO           |         |       |
| Comprovante<br>Documento de Indentificação<br>Folha     | Legal: (?)<br>Econômico-Financeira | de Sujeito Passivo ( | (Art. 198, caput, da Lei nº 5.172/1966 - CT | N               |         |       |
| Guia<br>Norma<br>Peticão                                | pitalizado Adiciona                |                      |                                             |                 |         |       |
| Processo                                                | Data                               | Tamanho              | Documento                                   | Nivel de Acesso | Formato | Ações |
| Procuração                                              |                                    |                      |                                             |                 |         |       |
| Sentença                                                |                                    |                      |                                             |                 |         |       |
| CPF                                                     |                                    |                      |                                             |                 |         |       |
| Certidão                                                | r db'r                             |                      |                                             |                 |         |       |

23) Selecione o formato do documento inserido:

Nato-digital: Documento criado no meio eletrônico, como um documento *word*, planilha *excel*, planta do *autocad*;

Digitalizado: Documento que foi digitalizado a partir de um documento em papel;

| A SELECIONE O                                                     | FORMATO           |                          |                                                 |      |  |
|-------------------------------------------------------------------|-------------------|--------------------------|-------------------------------------------------|------|--|
| el de Acesso: (7) Hipótese Legal (                                | 0                 |                          |                                                 |      |  |
|                                                                   |                   |                          |                                                 |      |  |
| strito Situação Econôm                                            | ico-Financeira de | Sujeito Passivo (Art. 19 | 98, caput, da Lei nº 5.172/1966                 | CIN) |  |
| estrito Siłyação Econôm<br>vimato: 🛞 🖱 Nato-digital 🖱 Digitalizad | 0 Adicionar       | Sujeito Passivo (Art. 19 | 98, caput, da Lei nº 5.172/1966<br>EM ADICIONAR | CIN) |  |

Caso você esqueça a definição dos tipos de formatos, passe o cursor do mouse sobre os ícones vermelhos para ver um lembrete:

| Opincione o apaño "bioto dioital" ao   |
|----------------------------------------|
| o arguivo a ser carregado foi criado   |
| originalmente em meio eletrônico.      |
| Colorization a service (Distributed a) |
| somente se o arguivo a ser             |
| carregado foi produzido da             |
| digitalização de um documento em       |
| papel.                                 |

Ao escolher o formato do tipo digitalizado, o campo conferência será exibido:

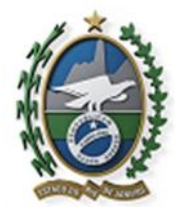

| Formato: 🍞 🗇 Nato-digital 🛎 Digitalizado | Conferência com o documento digitalizado:                                                                      | Adicionar |                 |         |       |
|------------------------------------------|----------------------------------------------------------------------------------------------------|-----------|-----------------|---------|-------|
| Nome do Arquivo                          | Cópia Autenticada Administrativamente<br>Cópia Autenticada por Cartório<br>Cópia Simples<br>Documento Original | ento      | Nivel de Acesso | Formato | Ações |

Escolha o tipo de conferência utilizada e clique em adicionar.

| Nome do Arquivo Data Tamanho Documento Mivel de Acesso Formato Açõe      | Formato: 🔊 🖲 Nato-digital 🖲 Digitalizado | Adicionar              |          |                   |                 |              |       |
|--------------------------------------------------------------------------|------------------------------------------|------------------------|----------|-------------------|-----------------|--------------|-------|
| 19/09/2018                                                               | Nome do Arquivo                          | Data                   | Tamanho  | Documento         | Nivel de Acesso | Formato      | Ações |
| PROCESSO.pdf 17:49:22 80.64 Kb Processo Judicial Restrito Nato-digital X | PROCESSO.pdf                             | 19/09/2018<br>17:49:22 | 80.64 Kb | Processo Judicial | Restrito        | Nato-digital | ×     |

A tela acima será exibida, mostrando que o documento foi anexado.

Conforme o exemplo acima continue incluindo os documentos essenciais.

Você só conseguirá concluir o seu peticionamento quando você inserir pelo menos um arquivo por tipo de documento, porém, você precisará inserir todos os documentos necessários a sua solicitação para que a sua petição seja analisada pela unidade responsável.

No painel Documentos Complementares você poderá incluir documentos complementares a sua solicitação, você conseguirá concluir o peticionamento sem incluir estes documentos, porém, você precisará inserir todos os documentos necessários a sua solicitação para que a sua petição seja analisada pela unidade responsável.

| Esconer arguivo i Nerrium arguiv                 | a selecionado                                     |                           |                                 |        |  |
|--------------------------------------------------|---------------------------------------------------|---------------------------|---------------------------------|--------|--|
| lipo de Documento: 🔞                             | Complemento do Tipo                               | de Documento: 💿           |                                 |        |  |
|                                                  |                                                   |                           |                                 |        |  |
| Nivel de Acesso: ⑦ Hipóter                       | e Legal: 🕐                                        | Scientes Danasum (Art. 1) | 00 ranit da Lai of 5 173/1066 . | OTNI . |  |
| Restrito Situaça                                 | lo Econômico-Financeira de                        | e objeto Passivo (Art. 1  | bol esther on routin or unsucon |        |  |
| Restrito Shuaç.<br>Formato: 🕐 🄍 Nato-digitai 🄍 🕻 | lo Econômico-Financeira di<br>Igitalizado Adoonar | Conferent applies fort 1  | Po, Lagar, va Lorin o Tribilovo |        |  |

24) Para incluir os documentos complementares siga os passos citados anteriormente para os documentos essenciais:

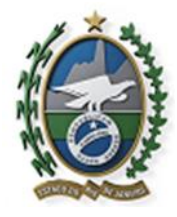

| Escolher arquivo CERTIFICADO.pr                    | 27                      |                        |                               |                                  |                                                                                                    |  |
|----------------------------------------------------|-------------------------|------------------------|-------------------------------|----------------------------------|----------------------------------------------------------------------------------------------------|--|
| Tipo de Documento: 💿                               | Complen                 | sento do Tip           | o de Documento: 🕐             | 1                                |                                                                                                    |  |
| Certificado *                                      | de Regist               | tro de Veicul          | 0                             |                                  |                                                                                                    |  |
| Nivel de Acesso: (7) Hipótese<br>Restrito Situação | Legal: (7)<br>Econômico | -Financeira            | de Sujeito Passivo (Art. 1    | 198, caput, da Lei nº 5.172/1966 | - CTN)                                                                                                    |  |
| Formato: 🛞 🔍 Nato-digital 🕷 Dig                    | talizado                | Conferênc<br>Cópia Sim | ia com o documento di<br>pies | gitalizado:<br>Adicionar         |                                                                                                    |  |
|                                                    |                         |                        |                               |                                  | the second second second second second second second second second second second second second second second se |  |

Clique em adicionar e continue a inserir os documentos necessários a sua solicitação.

| ł                                                                                                    |                                                                                                    |                                                                                                    |                                                                                                    |                                                                                                    |                                                                                                    |                                                                                                    |                                                                                              |                                                                                                    |                                                                                                    |                                                                              |                                                                                                    |                                                                                                    |                                                                                                    |                                                                                                    |                                                                                                    |
|----------------------------------------------------------------------------------------------------|----------------------------------------------------------------------------------------------------|----------------------------------------------------------------------------------------------------|----------------------------------------------------------------------------------------------------|----------------------------------------------------------------------------------------------------|----------------------------------------------------------------------------------------------------|----------------------------------------------------------------------------------------------------|----------------------------------------------------------------------------------------------|----------------------------------------------------------------------------------------------------|----------------------------------------------------------------------------------------------------|------------------------------------------------------------------------------|----------------------------------------------------------------------------------------------------|----------------------------------------------------------------------------------------------------|----------------------------------------------------------------------------------------------------|----------------------------------------------------------------------------------------------------|----------------------------------------------------------------------------------------------------|
| É OBRI<br>MENO<br>ESSEN                                                                                                    | gató<br>s um<br>cial i                                                                                                    | PRIO A<br>DOCI<br>POR TI                                                                                                    | DICIO<br>JMEN<br>PO.                                                                                                    | DNA<br>NTO                                                                                                    | R PELC                                                                                                    | )                                                                                                    |                                                                                              |                                                                                                    |                                                                                                    |                                                                              |                                                                                                    |                                                                                                    |                                                                                                    |                                                                                                    |                                                                                                    |
|                                                                                                    |                                                                                                    |                                                                                                    |                                                                                                    |                                                                                                    |                                                                                                    |                                                                                                    |                                                                                              | Б                                                                                                    | Patining                                                                                                  | ar                                                                           |                                                                                                    |                                                                                                    |                                                                                                    |                                                                                                    |                                                                                                    |
| 25) Ao<br>Concluir I                                                                                                    | finaliz<br>Petici                                                                                                    | ar a inc<br>oname                                                                                                    | usão (<br>nto -                                                                                                    | dos d<br>Assi                                                                                                    | ocumer                                                                                                    | Eletr                                                                                                    | lique<br>rônic                                                                               | em a                                                                                                    | Lenon                                                                                                    |                                                                              | e a 1                                                                                                    | tela a                                                                                                    | ibai                                                                                                    | ko se                                                                                                    | rá exibi                                                                                                    |
| 25) Ao<br>Concluir I<br>A confirmação de<br>além do disposto<br>responsável civil,<br>informados e os o<br>praticados no pro<br>catos e comunicas<br>que os atos proce<br>23h56min559 do<br>periódica e os SEI,                                                                    | finaliz<br>Petici<br>sua senh<br>no creder<br>penal e ar<br>locument<br>cesso, pa<br>bes proce<br>ssuais se<br>bitimo dia<br>a fm de y     | a de acess<br>ciamento p<br>ministrativo<br>s; a conser<br>a que, cas<br>seuais com<br>consideran<br>do prazo, c                  | nto -                                                                                                    | Assi<br>o peticion<br>a assina<br>elo uso la<br>so origina<br>usuário<br>os no dia<br>to semp<br>o de initi                    | namento e i<br>inatura<br>namento e i<br>tura dos do<br>napresentac<br>e stereno ou<br>a e hora do<br>re o horário<br>mações elét                              | mporta n<br>cumentor<br>da, são d<br>l de docu<br>dos para a<br>por seu<br>recebime<br>oficial de<br>róficial de | a aceita<br>s nato-di<br>le sua e<br>mentos s<br>qualque<br>intermé<br>ento pelo<br>Brasilia | em<br>a<br>zão dos t<br>gitais e d<br>clusiva r<br>digitalizar<br>tipo de<br>dio, com<br>SEI, coro<br>, indepen     | termos e c<br>lectaração<br>esponsab<br>dos até qu<br>conferênc<br>a entidad<br>nsiderande                | ondiçi<br>de qu<br>lidade<br>e deci<br>ia; a r<br>e por<br>is; a r<br>fuso f | e a f<br>3-0<br>EM A<br>bes qu<br>is são<br>s a cor<br>aia o d<br>ealizaç<br>venturi<br>smpesi<br>horário  | CUQUE<br>SSINAR<br>e regen<br>auténtio<br>formide<br>ão por la<br>repres<br>tivos os<br>e en que                                                                                                    | →<br>i o pro<br>os os<br>de en<br>entad<br>pratico<br>e se en                                                                                                    | Assi<br>cesso e<br>digitaliz<br>tre os e<br>iletrônic<br>a; a obi<br>sdos ati<br>ncontre                                                                                                    | nar Fegha<br>eletrônico,<br>ados sendo<br>ados<br>tos<br>o de todos o<br>é as<br>; a consulta                                   |
| 25) Ao<br>Concluir I<br>A confirmação de<br>além do disposto<br>responsável civil,<br>informados e os o<br>praticados no pro<br>atos e comunicas<br>que os atos proce<br>23h SeminSes do<br>periódica ao SEI,<br>Usuário Externor                                                  | finaliz<br>Petici<br>sua senh<br>no creder<br>penal e a<br>iocument<br>cesso, pa<br>5es proce<br>sua send<br>dimo dia<br>a fim de a        | a de acess<br>ciamento p<br>Iministrativo<br>s; a conseira<br>ssuais com<br>consideran<br>do prazo, c<br>erificar o re            | nto -<br>o iniciará o<br>révio, e n<br>imente pe<br>voção doo<br>o solicitad<br>o próprio<br>t realizad<br>o onsiderad<br>cebiment                   | Assi<br>o peticiona<br>a assina<br>is origina<br>o, sejam<br>Usuário<br>os no die<br>inti<br>o de inti                         | namento e i<br>inatura<br>namento e i<br>itura dos do<br>ndevido. Ain<br>is empenen-<br>se protecto<br>a e hora do<br>reo horário<br>mações elet               | mporta n<br>cumento<br>da, são d<br>de docu<br>dos para<br>, por seu<br>recebime<br>oficial de<br>rónicas.       | a aceita<br>s nato-di<br>e sua es<br>qualque<br>intermé<br>ento pelo<br>e Brasilia           | em<br>a<br>ção dos t<br>gitais e d<br>iclusiva r<br>digitaliza<br>r tipo de<br>dio, com<br>o SEI, cor<br>, indepen  | ermos e c<br>leclaração<br>esponsab<br>Jos até qu<br>conferênc<br>a entidad<br>ssiderando<br>ndente do    | ondiçi<br>de qu<br>ikdade<br>e deci<br>ia; a n<br>e port-<br>se te<br>fuso f | e a f<br>3-0<br>EM /<br>des qu<br>le são<br>e a cor<br>aita o d<br>ealizaç<br>venturis<br>mpest<br>horârio | CLIQUE<br>SSINAR<br>e regen<br>auténtic<br>formide<br>informide<br>informi                                                                   | →<br>oprocessors<br>oprocessors<br>meio e<br>entad<br>pratico<br>s se er                                                                                                    | Assi<br>digitaliz<br>tre os o<br>ão dos<br>eletrônic<br>a; a obre<br>sidos ati<br>ncontre                                                                                                    | rá exibio<br>nar Fegha<br>eletrônico,<br>rados, sendo<br>fados<br>tos<br>tos de todos o<br>servância de<br>é as<br>; a consulta |
| 25) Ao<br>Concluir I<br>A confirmação de<br>além do disposto<br>responsável civil,<br>informados e os o<br>praticados no pro<br>atos e comunicas<br>que os atos procé<br>zah56min56s do<br>periódica ao SEI,<br>Usuário Externor<br>Tatiane Bonifácio                              | Petici<br>sua senh<br>no creder<br>penal e a<br>locument<br>cesso, pa<br>ses proce<br>ssuais se<br>último dia<br>a fim de v                | a de acess<br>ciamento p<br>Iministrativa<br>s, a conser<br>a que, cas<br>ssuais com<br>consider ar<br>do prazo, c                | nto -<br>iniciará o<br>révio, e n<br>imente pe<br>vogão do<br>o próprio<br>realizad<br>o próprio<br>realizad<br>cebiment                             | Assi<br>a seina<br>lo uso li<br>s origina<br>o, sejam<br>Usuário<br>os no di<br>lo semp<br>o de inti                           | namento e i<br>inatura<br>namento e i<br>itura dos do<br>ndevido. Ain<br>is em papel<br>a presenta<br>Externo ou<br>a e hora do<br>re o horário<br>mações elet | mporta n<br>cumentor<br>da, são d<br>de docu<br>dos para a<br>recebime<br>oficial de<br>rônicas.                 | a aceita<br>s nato-di<br>le sua e<br>mentos<br>qualque<br>intermé<br>ento pelo<br>Brasilia   | em<br>a<br>gão dos t<br>gitais e d<br>clusiva r<br>digtalizar<br>tipo de<br>dio, com<br>SEI, cor<br>, indeper       | termos e c<br>lectaração<br>esponsabi<br>dos até qu<br>conferênc<br>a entidad<br>nsiderando               | ondiçi<br>de qu<br>lidade<br>e deci<br>ia; a ri<br>e porv<br>se te<br>fuso f | e a f<br>3- (<br>EM A<br>6es qu<br>e são<br>e alzaç<br>venturi<br>impest<br>horărio                        | CLIQUE<br>SSINAR<br>e regen<br>auténtio<br>formida<br>ireito de<br>ão por ra<br>a repres<br>tivos os<br>e em que                                                                                                    | →<br>o pro<br>so pro<br>so pro<br>so pro<br>so pro<br>so pro<br>so pro<br>pro<br>pro<br>pro<br>pro<br>pro<br>pro<br>pro                                                                                                    | Assi<br>cesso digitalic<br>tre os o<br>aletrónic<br>iderónic<br>ados abi<br>ncontre                                                                                                    | rá exibio<br>nar Fegha<br>eletrônico,<br>rados, sendo<br>fados<br>tos<br>tos<br>ervância de<br>é as<br>; a consulta             |
| 25) Ao<br>Concluir I<br>A confirmação de<br>além do disposto<br>responsável civil,<br>informados e os o<br>praticados e os ornanicas<br>que os atos proce-<br>zah SéminSês do<br>periódica ao SEI,<br>Usuário Externo<br>Tatiane Bonifácio<br>Cargoi Função:                       | Finaliz<br>Petici<br>sua senh<br>no creder<br>penal e a<br>locument<br>cesso, pa<br>ssuais se<br>litimo dia<br>a fim de v<br>c             | a de acess<br>ciamento p<br>ministrativ<br>(s) a conset<br>a que, cas<br>ssuais com<br>considerar<br>do prazo, c                  | nto -<br>niciará o<br>révio, e n<br>imente pe<br>vação do<br>o poloitão<br>o próprio<br>realizado<br>o nosiderado<br>cebiment                        | Assi<br>o peticion<br>a assina-<br>lo uso in<br>s origina<br>usuario<br>os no di<br>to semp<br>o de inti                       | namento e i<br>inatura<br>namento e i<br>itura dos do<br>ndevido. Ain<br>is em papela<br>a e hora do<br>mações elet                                            | mporta n<br>cumentor<br>da, são d<br>l de docu<br>dos para a<br>recebime<br>oficial de<br>rônicas.               | a aceita<br>s nato-di<br>le sua e<br>mento e<br>intermé<br>ento pelo<br>Brasilia             | em<br>a<br>ção dos t<br>gitais e d<br>clusiva r<br>digitalizad<br>r tipo de<br>dio, com<br>s EI, con<br>, indepen   | termos e c<br>fectaração<br>esponsabi<br>dos até qu<br>conferênc<br>a entidad<br>nsiderando               | ondiçi<br>de qu<br>e deci<br>ia; a ri<br>e porv<br>-se te<br>fuso f          | e a 1<br>3- (<br>EM A<br>čes qu<br>je são<br>s: a cor<br>aia o d<br>ealzaş<br>venturi<br>impest<br>horário | culque<br>ssinar<br>e regen<br>auténtio<br>formida<br>ireito de<br>ão por<br>a repres<br>hos os<br>e en que                                                                                                    | ■ o protosos os os os os os os os os os os os os                                                                                                    | Assi<br>Assi<br>Assi | nar Fegha<br>eletrônico,<br>tados sendo<br>tados<br>tos de todos o<br>e ruância de<br>é as<br>; a consulta                      |
| 25) Ao<br>Concluir I<br>A confirmação de<br>além do disposto<br>responsável civil,<br>informados e os<br>praticados no pro<br>atos e comunicas<br>que os atos proce<br>23h59min59s do<br>periódica ao SEI,<br>Usuário Externo<br>Tatiane Bonifácio<br>CargoiFunção:<br>Assistente  | finaliz<br>Petici<br>sua senh<br>no creder<br>penal e a<br>locument<br>cesso, pa<br>ssuais se<br>litimo dia<br>a fim de v<br>c             | a de acess<br>ciamento p<br>ministrativ<br>(s) a conset<br>a que, cas<br>ssuais com<br>considerar<br>do prazo, c<br>erificar o re | nto -<br>niciará o<br>révio, e n<br>imente pe<br>vação do<br>o próprio<br>1 realizado<br>o próprio<br>1 realizado<br>cebiment                        | Assi<br>assina<br>to peticio<br>a assina<br>to uso it<br>s origina<br>o, sejam<br>Usuáric<br>os no dia<br>to semp<br>o de inti | namento e i<br>inatura<br>namento e i<br>itura dos do<br>ndevido. Ain<br>is em papela<br>a e hora do<br>mações elet                                            | mporta n<br>cumentor<br>da, são d<br>l de docu<br>de spara a<br>recebime<br>oficial de<br>rônicas.               | a aceita<br>s nato-di<br>le sua e<br>mento e<br>intermé<br>ento pelo<br>Brasilia             | em<br>a<br>ção dos t<br>gitais e d<br>clusiva r<br>digitalizar<br>r tipo de<br>dio, com<br>s EI, cor<br>, indepen   | termos e c<br>lectaração<br>esponsabi<br>dos até qu<br>conferênc<br>a entidad<br>nsiderando<br>ndente do  | ondiçi<br>degu<br>e deci<br>ia; a r<br>e port<br>-se te<br>fuso f            | e a 1<br>3- (<br>EM A<br>ces qu<br>e são<br>venturi<br>empesto<br>horâric                                  | CUQUE<br>SSINAR<br>e regen<br>auténtic<br>flormida<br>ireito de<br>ão por la<br>repres<br>tivos os<br>em qui                                                                                                    | ■ Dain I o protosos os os os os os os os os os os os entado previsión entado pratica e se entado pratica e se entad | Lassi<br>digitaliz<br>tre os o<br>ão dos<br>siletrônic<br>ados atri-                                                                                                    | rá exibio<br>nar Fegha<br>eletrônico,<br>cados, sendo<br>ados<br>atos<br>tos<br>erváncia de<br>é as<br>; a consulta             |
| 25) Ao<br>Concluir I<br>A confirmação de<br>além do disposto<br>responsável civil,<br>informados eo pro-<br>atos e comunicas<br>que os atos proce<br>23h59min59s do<br>periódica ao SEI,<br>Usuário Externo<br>Tatiane Bonifácio<br>CargoiFunção:<br>Assistente                    | finaliz<br>Petici<br>sua senh<br>no creder<br>penal e a<br>locument<br>cesso, pa<br>ssuais se<br>litimo dia<br>a fim de n<br>c             | a de acess<br>ciamento p<br>ministrativ<br>(s; a conset<br>a que, cas<br>ssuais com<br>consideran<br>do prazo, c<br>erificar o re | nto -<br>iniciará o<br>révio, e n<br>imente pe<br>vação do<br>o próprio<br>1 realizado<br>o próprio<br>1 realizado<br>cebiment                       | dos d<br>Assi<br>a assina<br>lo uso in a<br>s origina<br>Usuarici<br>os no di<br>in semp<br>o de intil                         | namento e i<br>inatura<br>namento e i<br>itura dos do<br>ndevido. Ain<br>is em papela<br>a e hora do<br>mações elet                                            | mporta n<br>cumentor<br>da, são d<br>i de docu<br>dos para a<br>, por seu<br>recebime<br>oficial de<br>rónicas.  | a aceita<br>s nato-di<br>s nato-di<br>s sua e<br>mentos<br>e sua e<br>mentos<br>e Brasilia   | em<br>a<br>ção dos t<br>gitais e d<br>clusiva r<br>digitalizad<br>r tipo de<br>dio, com<br>o SEI, cor,<br>, indepen | termos e c<br>lectaração<br>esponsabi<br>dos até qu<br>conferênc<br>a entidad<br>nsiderando<br>ndente do  | ondiçi<br>de qu<br>lidade<br>e deci<br>lia; a r<br>e por<br>-se te<br>fuso t | e a i<br>3-(<br>EM A<br>ces quo<br>e são<br>e são<br>e alcare<br>sentur<br>empest<br>horário               | cuque<br>sssinar<br>auténtic<br>formida<br>a repres<br>e m que                                                                                                    | ■baix I o processos os os sos de en revisi meio e entado pratica se entado pratica se entado pratica <p< td=""><td>KO SE<br/><u>Assi</u><br/>cesso digitaliz<br/>tre os o<br/>digitaliz<br/>tre os o<br/>letrônik<br/>s, a obi<br/>setrônik<br/>s, a obi<br/>setrônik</td><td>rá exibio</td></p<>                                                                                                    | KO SE<br><u>Assi</u><br>cesso digitaliz<br>tre os o<br>digitaliz<br>tre os o<br>letrônik<br>s, a obi<br>setrônik<br>s, a obi<br>setrônik                                                                                                    | rá exibio                                                                                                    |
| 25) Ao<br>Concluir I<br>A confirmação de<br>além do disposto<br>responsável civil,<br>informados e o pro-<br>atos e comunicas<br>que os atos proce<br>23h59min59s do<br>periódica ao SEI,<br>Usuário Externo<br>Tatiane Bonifácio<br>CargoiFunção:<br>Assistente<br>Senha de Acess | finaliz<br>Petici<br>sua senh<br>no creder<br>penal e a<br>locument<br>cesso, pa<br>ssuais se<br>litimo dia<br>a fim de v<br>c<br>o ao SEI | a de acess<br>ciamento p<br>ministrativ<br>(s; a conset<br>a que, cas<br>ssuais com<br>considerar<br>do prazo, c<br>erificar o re | nto -<br>iniciará o<br>révio, e n<br>imente pe<br>vação do<br>o próprio<br>1 realizado<br>o próprio<br>1 realizado<br>cebiment<br>IONE O<br>50<br>30 | dos d<br>Assi<br>a assina<br>lo uso la<br>s origina<br>Usuarici<br>os no di<br>o semp<br>o de inti                             | namento e i<br>inatura<br>namento e i<br>itura dos do<br>ndevido. Ain<br>is em papela<br>a e hora do<br>mações elet                                            | mporta n<br>cumentor<br>da, são d<br>l de docu<br>de ocur<br>recebime<br>oficial de<br>rônicas.                  | a aceita<br>s nato-di<br>le sua e<br>mentos e<br>intermé<br>ento pelo<br>Brasilia            | em<br>a<br>ção dos t<br>gitais e d<br>clustaizac<br>ripo de<br>dio, com<br>SEI, con<br>, indepen                    | termos e c<br>lectaração<br>esponsabi<br>dos até qui<br>conferênc<br>a entidad<br>nsiderando<br>ndente do | ondiçi<br>de qu<br>iidade<br>e deci<br>ia; a n<br>e porv<br>⊳se te<br>fuso t | e a i<br>3-(<br>EM A<br>ces quo<br>e são<br>e são<br>e alcar<br>entur<br>empest<br>horário                 | LUQUE<br>SSSINAR<br>e regen<br>subentic<br>formide<br>ireto de<br>ao por tr<br>subentic<br>formide<br>ireto de<br>ao por tr<br>subentic | →<br>→<br>→<br>→<br>→<br>→<br>→<br>→<br>→<br>→<br>→<br>→<br>→<br>→                                                                                                    | KO SE<br><u>Assi</u><br>cesso digitaliz<br>tre os o<br>digitaliz<br>tre os o<br>letrônic<br>s, a obi<br>recontre                                                                                                    | rá exibio                                                                                                    |

Pronto! Sua petição foi criada e o recibo eletrônico emitido. O recibo eletrônico passará a ser documento integrante do processo.

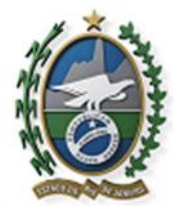

|                                                                                                    | Imprimir Fecha                                                                                                    |
|----------------------------------------------------------------------------------------------------|----------------------------------------------------------------------------------------------------|
| Usuário Externo (signatário):                                                                                                    | Tatiane Bonifácio                                                                                                    |
| IP utilizado:                                                                                                    | 10.8.177.28                                                                                                    |
| Data e Horano:                                                                                                    | 25/06/2016 16:03:26                                                                                                    |
| Número do Processo:                                                                                                    | SEI 04/037/000077/04/8                                                                                                    |
| Interessados:                                                                                                    | 36104/03/10000/12/10                                                                                                    |
| Tatiane Bonifácio                                                                                                    |                                                                                                    |
| Protocolos dos Documentos (Número SEI):                                                                                                    |                                                                                                    |
| - Documento Principal:                                                                                                    |                                                                                                    |
| - Petição                                                                                                    | 0002865                                                                                                    |
| - Documentos Essenciais:                                                                                                    |                                                                                                    |
| - Procuração                                                                                                    | 0002866                                                                                                    |
| ) Usuário Externo acima identificado foi prevismente av<br>lo disposto no credenciamento prévio, e na assinatura a<br>ulministrativamente pelo uso indevido. Anda, foi avisad<br>que poderá, motivadamente, alterá-los a qualquer mom                      | isado que o peticionamento importa na aceltação dos termos e condições que regem o processo eletrônico, al<br>dos documentos natio-digitais e declaração de que são autênticos os digitalizados, sendo responsável civil, pena<br>o que os níveis de acesso indicados para os documentos estariam ocndicionados à análise por servidor público,<br>ento sem necessidade de prévio aviso, e de que são de sua exclusiva responsabilidade: |
| <ul> <li>a conformidade entre os dados informados e os<br/>a conservação dos originais em papel de docum<br/>sejam apresentados para qualquer tipo de confe</li> </ul>                                                                                     | documentos;<br>entos digitalizados até que decaia o direito de revisão dos atos praticados no processo, para que, caso solicitad<br>rência;<br>s e comunicações processuais com o próprio Usuário Externo ou, por seu intermédio, com a entidade porventu                                                                                                    |
| <ul> <li>a realização por meio eletronico de todos os ator</li> </ul>                                                                                                    |                                                                                                    |
| <ul> <li>a realização por meio eletronico de todos os ato-<br/>representada;</li> <li>a observância de que os atos processuais se co<br/>23h59min59s do último dia do prazo, considerad<br/>a consulta periódica ao SEI, a fim de verificar o r</li> </ul> | nsideram realizados no dia e hora do recebimento pelo SEJ, considerando-se tempestivos os praticados até as<br>lo sempre o horário oficial de Brasilia, independente do fuso horário em que se encontre;<br>ecebimento de intimações eletrónicas.                                                                                                    |

## **5.PESQUISAR PROCESSOS**

Após a petição ter sido criada e o recibo eletrônico emitido, os processos podem ser consultados de duas maneiras:

1) Diretamente através do link:

https://sei.fazenda.rj.gov.br/sei/modulos/pesquisa/md\_pesq\_processo\_pesquisar.php?ac ao\_externa=protocolo\_pesquisar&acao\_origem\_externa=protocolo\_pesquisar&id\_orga o\_acesso\_externo=6

2) Login como Usuário Externo, menu principal, opção Pesquisa Pública:

| Controle de Acessos<br>Externos     |   |
|-------------------------------------|---|
| Alterar Senha                       |   |
| Pesquisa Pública                    | ← |
| Peticionamento                      | • |
| Recibos Eletrônicos de<br>Protocolo | • |

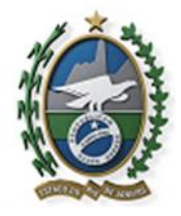

Governo do Estado do Rio de Janeiro

A tela Pesquisa Pública será exibida. Entre com as informações referentes ao processo desejado, lembrando que no campo Nº do Processo ou Documento deverá ser digitado somente números, sem a descrição SEI que antecede o nº do processo.

| Pesquisa Pública              |                    | 1 – DIGITE APENAS OS |                     |                               |                   |
|-------------------------------|--------------------|----------------------|---------------------|-------------------------------|-------------------|
| Nº do Processo ou Documento:  | 04/037/000007/2018 | EXEMPLO              |                     | _                             | 1 S B B 2-DIGITEO |
| Pesquisa Livre:               |                    |                      |                     |                               | Digite o código   |
| Pesquisar em:                 | Processos          | Documentos Gerados   | Documentos Externos |                               |                   |
| Interessado / Remetente:      |                    |                      |                     |                               | ISBR              |
| Unidade Geradora:             |                    |                      |                     |                               | Pesquisar         |
| Tipo do Processo:             |                    |                      |                     | • 1                           | Limpar Campos     |
| Tipo do Documento:            |                    |                      |                     | • '                           |                   |
| Data do Processo / Documento: | Período explicito  | ③ 30 dias            | 60 dias             | 3 – CLIQUE<br>EM<br>PESQUISAE | E<br>R            |

O resultado da pesquisa será exibido. Para visualizá-lo clique no número do processo.

|                                                                                                  | CLIQUE AQUI PARA<br>VISUALIZAR O<br>PROCESSO |                           |
|--------------------------------------------------------------------------------------------------|----------------------------------------------|---------------------------|
| Receita: Concessão de Ressarcimento de ICMS - Substituição Tributária - Derivados de Petróleo N° | SEI-04/037/000007/20                         | 18 SEI-04/037/000007/2018 |
| Unidade Geradora: AFE 04                                                                         | Data: 25/06/2018                             |                           |

Em seguida clique no número do documento, conforme indicado abaixo:

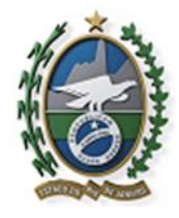

|          |                                                                                                    |                                                                                               |                                                                                                    | Autuação                                                                    |                                                     |                            |  |  |
|----------|----------------------------------------------------------------------------------------------------|-----------------------------------------------------------------------------------------------|----------------------------------------------------------------------------------------------------|-----------------------------------------------------------------------------|-----------------------------------------------------|----------------------------|--|--|
| Proces   | 990.                                                                                                    | SEI-04/037/000                                                                                | 007/2018                                                                                              |                                                                             |                                                     |                            |  |  |
| Tipo:    |                                                                                                    | Receita: Concessão de Ressarcimento de ICMS - Substituição Tributária - Derivados de Petróleo |                                                                                                    |                                                                             |                                                     |                            |  |  |
| Data d   | de Registro:                                                                                                    | 25/06/2018                                                                                    |                                                                                                    |                                                                             |                                                     |                            |  |  |
| Interes  | ssados:                                                                                                    | Tatiane Bonifáci                                                                              | 0                                                                                                    |                                                                             |                                                     |                            |  |  |
|          |                                                                                                    |                                                                                               |                                                                                                    |                                                                             |                                                     |                            |  |  |
| · · · ·  | Documento / Processo Tipo de                                                                                                    |                                                                                               | Documento                                                                                             | - Data do Documento                                                         | - Data de Registro                                  | - Unidade                  |  |  |
| teres 1  | 0003965                                                                                                    |                                                                                               | leticão Teste                                                                                         | 25/06/2018                                                                  | 25/06/2018                                          | AFE 04                     |  |  |
|          | 0002865 🥜                                                                                                    | F                                                                                             | Petição Teste                                                                                         | 25/06/2018                                                                  | 25/06/2018                                          | AFE 04                     |  |  |
|          | 0002865 🥑<br>0002866 🥑                                                                                                    | Pro                                                                                           | Petição Teste<br>curação Teste2                                                                       | 25/06/2018<br>25/06/2018                                                    | 25/06/2018<br>25/06/2018                            | AFE 04<br>AFE 04           |  |  |
| 0        | 0002865 🥑<br>0002866 🍼<br>0002867 🗲                                                                                                    | Pro<br>Recibo El                                                                              | <sup>t</sup> etição Teste<br>curação Teste2<br>etrônico de Protocolo                                  | 25/06/2018<br>25/06/2018<br>25/06/2018                                      | 25/06/2018<br>25/06/2018<br>25/06/2018              | AFE 04<br>AFE 04<br>AFE 04 |  |  |
| ista d   | 0002865 🥜<br>0002866 🎸<br>0002867 🗲                                                                                                    | Pro<br>Pro<br>Recibo El                                                                       | <sup>l</sup> etição Teste<br>curação Teste2<br>etrônico de Protocolo                                  | 25/06/2018<br>25/06/2018<br>25/06/2018                                      | 25/06/2018<br>25/06/2018<br>25/06/2018              | AFE 04<br>AFE 04<br>AFE 04 |  |  |
| lista d  | 0002865<br>0002866<br>0002867<br>e Andamentos (7 registro<br>Data/Hora                                                                                                    | Pro<br>Pro<br>Recibo El<br>os):<br>Unidade                                                    | etição Teste<br>curação Teste2<br>etrônico de Protocolo                                               | 25/06/2018<br>25/06/2018<br>25/06/2018                                      | 25/06/2018<br>25/06/2018<br>25/06/2018<br>Descrição | AFE 04<br>AFE 04<br>AFE 04 |  |  |
| Elista d | 0002865<br>0002866<br>0002867<br>le Andamentos (7 registro<br>Data/Hora<br>25/06/2018 18:17                                                                                                    | Pro<br>Recibo El<br>os):<br>Unidade<br>AFE 04                                                 | Vetição Teste<br>curação Teste2<br>etrônico de Protocolo<br>Processo recebido r                       | 25/06/2018<br>25/06/2018<br>25/06/2018                                      | 25/06/2018<br>25/06/2018<br>25/06/2018<br>Descrição | AFE 04<br>AFE 04<br>AFE 04 |  |  |
| lista d  | 0002865<br>0002866<br>0002867<br>Constant of the second second secon | Pro<br>Pro<br>Recibo E)<br>os):<br>Unidade<br>AFE 04<br>AFE 04                                | etição Teste<br>curação Teste2<br>etrônico de Protocolo<br>Processo recebido r<br>Processo recebido r | 25/05/2018<br>25/05/2018<br>25/06/2018<br>na unidade<br>pela unidade AFE 04 | 25/06/2018<br>25/06/2018<br>25/06/2018<br>Descrição | AFE 04<br>AFE 04<br>AFE 04 |  |  |

OS DOCUMENTOS RESTRITOS NÃO ESTARÃO DISPONIVEÍS PARA VISUALIZAÇÃO.

### 6.REALIZAR UM PETICIONAMENTO INTERCORRENTE

Tem por finalidade a protocolização de documentos em processos já existentes. Condicionado ao número do processo indicado, os documentos poderão ser incluídos diretamente no processo indicado ou em processo novo relacionado.

Para iniciar, selecione no menu principal a opção Peticionamento > Intercorrente

| Controle de Acessos<br>Externos     |               |   |
|-------------------------------------|---------------|---|
| Alterar Senha                       |               |   |
| Pesquisa Pública                    |               |   |
| Peticionamento <                    | Processo Novo |   |
| Recibos Eletrônicos de<br>Protocolo | Intercorrente | - |

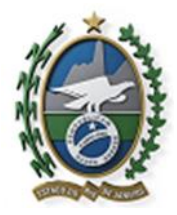

Governo do Estado do Rio de Janeiro

Na seção "Processo" insira o número do processo e clique no botão "Validar". O número de processo deve ser previamente conhecido e indicado por completo para ser validado

| Peticionamento Intercorrente                                                                                                    |                                          |
|----------------------------------------------------------------------------------------------------|------------------------------------------|
|                                                                                                    | Peticionar Fechar                        |
| Orientações                                                                                                    |                                          |
| Este peticionamento serve para protocolizar documentos em processos já existentes. Condicionado ao número do process<br>da administração sobre o Tipo de Processo correspondente, os documentos poderão ser incluídos diretamente no process<br>processo novo relacionado. | o e parametrizações<br>so indicado ou em |
| Processo                                                                                                    |                                          |
| Número:         Tipo:           SEI-04/037/000007/2018         Validar           Receita: Concessão de Ressarcimento de ICMS - Substituiç Adicionar                                                                                                    | CLIQUE EM<br>ADICIONAR                   |
| <u></u>                                                                                                    |                                          |
| 1 – ENTRE COM O<br>NÚMERO DO PROCESSO<br>2 – CLIQUE PARA<br>VALIDAR                                                                                                    | Peticionar Feghar                        |

Após clicar em Adicionar, a seção "Documentos" é exibida. Basta clicar em "Escolher arquivo", preencher os campos correspondentes a cada documento que pretende peticionar. O sistema critica os campos obrigatórios e também as extensões de arquivos permitidas. Após preencher todas as informações, clique em Adicionar, conforme indicado na tela abaixo:

| Os documentos devem ser carrega                                         | dos abaixo, sendo d                       | le sua exclusiva respo                         | nsabilidade a conformidad             | e entre os dados in | formados e o |       |
|-------------------------------------------------------------------------|-------------------------------------------|------------------------------------------------|---------------------------------------|---------------------|--------------|-------|
| documentos. Os Níveis de Acesso (<br>motivadamente, alterá-los a qualqu | que forem indicados<br>ler momento sem ne | abaixo estarão condi<br>ecessidade de prévio a | cionados à análise por serv<br>aviso. | idor público, que p | oderá,       |       |
| Documento (tamanho máximo:                                              | 10Mb):                                    |                                                |                                       |                     |              |       |
| Escolher arquivo Nenhum arqui                                           | vo selecionado                            |                                                |                                       |                     |              |       |
| Tipo de Documento: ၇                                                    |                                           | Complemento d                                  | o Tipo de Documento: (                | 0                   |              |       |
| Nível de Acesso: ⑦ Hipótese L<br>Restrito Situação Ec                   | .egal: (?)<br>:onômico-Financeira         | i de Sujeito Passivo (A                        | rt. 198, caput, da Lei nº 5.          | 172/1966 - CTN)     |              |       |
| Formato: 🧑 💿 Nato-Digital                                               | Digitalizado                              | Adicionar <                                    |                                       |                     |              |       |
| Nome do Arquivo                                                         | Data                                      | Tamanho                                        | Documento                             | Nível de<br>Acesso  | Formato      | Ações |
|                                                                         |                                           |                                                |                                       |                     | Deticion     |       |

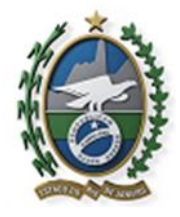

### 7.CONCLUIR PETICIONAMENTO INTERCORRENTE

Depois de adicionar todos os documentos que pretende peticionar, clique no botão "Peticionar" no canto superior ou inferior direito da tela, para abrir a janela " Peticionamento" - Assinatura Eletrônica.

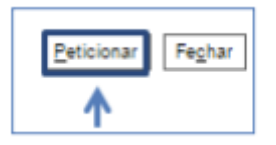

Na janela aberta, selecione o cargo/função, e entre com sua senha de acesso ao SEI-RJ para que o processamento do peticionamento seja de fato iniciado.

| Concluir Peticionamento - Assinatura Eletrôni                                                                                                    | Ca                                                                                                    |
|----------------------------------------------------------------------------------------------------|----------------------------------------------------------------------------------------------------|
| A confirmação de sua senha de acesso iniciará o peticionamento e importa na aceil<br>além do disposto no credenciamento prévio, e na assinatura dos documentos nato-<br>responsável civil, penal e administrativamente pelo uso indevido. Ainda, são de sua<br>informados e os documentos; a conservação dos originais em papel de documento<br>praticados no processo, para que, caso solicitado, sejam apresentados para qualqu<br>atos e comunicações processuais com o próprio Usuário Externo ou, por seu intern<br>que os atos processuais se consideram realizados no dia e hora do recebimento pe<br>23h59min59s do último dia do prazo, considerado sempre o horário oficial de Brasi<br>periódica ao SEI, a fim de verificar o recebimento de intimações eletrônicas. | tação dos termos e condições que regem o processo eletrônico,<br>digitais e declaração de que são autênticos os digitalizados, sendo<br>exclusiva responsabilidade: a conformidade entre os dados<br>s digitalizados até que decaia o direito de revisão dos atos<br>ner tipo de conferência: a realização por meio eletrônico de todos os<br>nédio, com a entidade porventura representada; a observância de<br>lo SEI, considerando-se tempestivos os praticados até as<br>lia, independente do fuso horário em que se encontre; a consulta |
| Usuário Externo:                                                                                                    |                                                                                                    |
| Tatiane Bonifácio                                                                                                    |                                                                                                    |
| Cargo/Função:                                                                                                    |                                                                                                    |
| Assistente                                                                                                    | *                                                                                                    |
| Senha de Acesso ao SEI:                                                                                                    |                                                                                                    |
|                                                                                                    |                                                                                                    |

Pronto! O recibo foi gerado e a anexação do documento ao processo já existente foi realizada. Um e-mail será enviado para o endereço cadastrado confirmando a ação realizada.

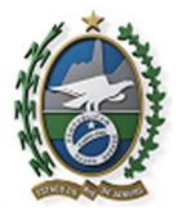

| Recibo Eletrônico de Protocolo - SEI nº 0002875                                                                                                    |                                                                                                    |
|----------------------------------------------------------------------------------------------------|----------------------------------------------------------------------------------------------------|
|                                                                                                    | Imprimir Feghar                                                                                    |
| Usuário Externo (signatário):<br>IP utilizado:<br>Data e Horário:<br>Tipo de Peticionamento:<br>Número do Processo:<br>Interessados:<br>Tatiane Bonifácio                                                                                                    | Tatiane Bonifácio<br>10.8.177.25<br>26/06/2018 19:13:29<br>Intercorrente<br>SEI-04/037/000007/2018 |
| - Nota 123                                                                                                    | 0002874                                                                                            |
| O Usuário Externo acima identificado foi previamente avisado que o peticionamento importa na aceitação dos termos e condições que regem o<br>processo eletrônico, além do disposto no credenciamento prévio, e na assinatura dos documentos nato-digitais e declaração de que são autênticos os<br>digitalizados, sendo responsável civil, penal e administrativamente pelo uso indevido. Ainda, foi avisado que os níveis de acesso indicados para os<br>documentos estariam condicionados à análise por servidor público, que poderá, motivadamente, alterá-los a qualquer momento sem necessidade de<br>prévio aviso, e de que são de sua exclusiva responsabilidade:                                                                                                    |                                                                                                    |
| <ul> <li>a conformidade entre os dados informados e os documentos;</li> <li>a conservação dos originais em papel de documentos digitalizados até que decaia o direito de revisão dos atos praticados no processo, para que, caso solicitado, sejam apresentados para qualquer tipo de conferência;</li> <li>a realização por meio eletrônico de todos os atos e comunicações processuais com o próprio Usuário Externo ou, por seu intermédio, com a entidade porventura representada;</li> <li>a observáncia de que os atos processuais se consideram realizados no dia e hora do recebimento pelo SEI, considerando-se tempestivos os praticados até as 23h59min59s do último dia do prazo, considerado sempre o horário oficial de Brasília, independente do fuso horário em que se encontre;</li> <li>a consulta periódica ao SEI, a fim de verificar o recebimento de intimações eletrônicas.</li> </ul> |                                                                                                    |
| A existência deste Recibo, do processo e dos documentos acima indicados pode ser conferida no Portal na Internet do(a) Secretaria de Estado de Fazenda e Planejamento.                                                                                                    |                                                                                                    |

### FIM

Fonte de consulta: SEI-RJ através do endereço eletrônico: http://www.fazenda.rj.gov.br/sei/usuarioexterno

Manuais: "Usuário Externo" e "Peticionamento Eletrônico".